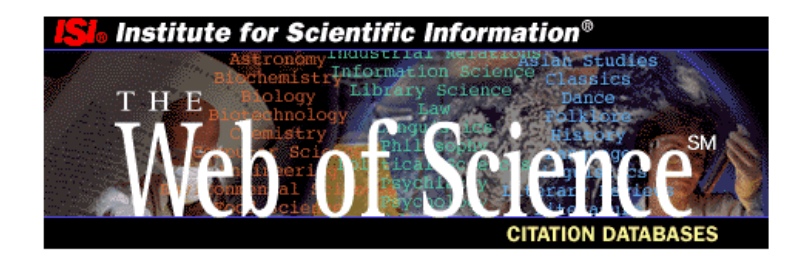

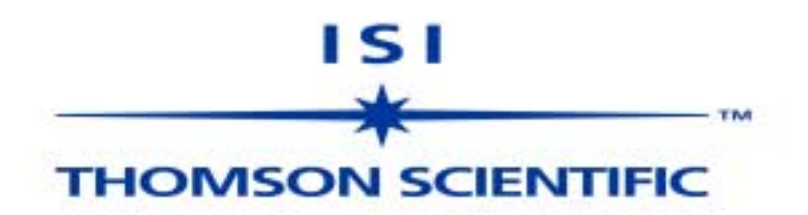

Copyright © 2000 Institute for Scientific Information, Inc.

ISI customers are hereby granted permission to make copies of this training guide for their own use within their organization. All reproduced copies must contain the Institute for Scientific Information's copyright notice (including partial copies). Other reproduction shall require the express consent of the Institute for Scientific Information, Inc.

#### **Trademark Acknowledgments**

Arts & Humanities Search, A&H Search, Arts & Humanities Citation Index, A&HCI, EndNote, Institute for Scientific Information, ISI, Journal Citation Reports, JCR, KeyWords Plus, ProCite, Reference Manager, Reference Web Poster, Related Records, Science Citation Index, Science Citation Index Expanded, SCI, Social Sciences Citation Index, SSCI, Web of Science, ISI Document Solution, are registered trademarks used under license

### Table of Contents テキスト目次

| Web of Science<br>Cited Reference Searching とは | <b>4</b>                    |
|------------------------------------------------|-----------------------------|
| 収録奉生<br>データベースの選択とデータ年の選択                      | 5<br>6                      |
| 主題検索                                           | .7                          |
| General Search Results—Summary                 | 8                           |
| General Search Results—Full Record             | 9                           |
| Cited Reference                                | 0                           |
| Related Records (関連レコード)1                      | 1                           |
| Times Cited (Citing Articles の一覧)1             | 2                           |
| 検索のヒント                                         | 13<br>13<br>14<br>14        |
| Cited Reference Searching 1                    | 15                          |
| Cited Reference Search—Lookup Page 1           | 6                           |
| Cited Reference Search Results—Summary1        | 17                          |
| Secondary Cited Author Searching1              | 8                           |
| Cited Reference Searching—Variations2          | 20                          |
| 検索式の保存2                                        | 21                          |
| 保存した検索式の実行2                                    | 22                          |
| 必要な情報にマークをつける MARKING RECORDS                  | 23                          |
| <b>Marked List の活用</b>                         | <b>25</b><br>25<br>25<br>25 |
| Appendix A—Searchable Fields2                  | 28                          |
| Appendix B 特定著者を引用している文献を徹底的に検索                | 31                          |
| Appendix C 九州工業大学の検索例 3                        | 36                          |
| Contacting ISI                                 | 37                          |

### Web of Science

Institute for Scientific Information 社(ISI)の Web of Science<sup>SM</sup>をここにご紹介いたします。 この Web of Scienceの元になっている ISIの Citation Index は 1963年以来世界の図書館、 研究者の間で冊子体、CD-ROM、あるいは DIALOG、STN などのオンラインで利用され てきました。このユニークなレファレンスツールが WWW のインターフェースで新し い機能を備えたデータベースとして提供されることになりました。

ISI 社の引用索引の収録範囲は非常に学際的です。ISI は自然科学、社会科学、人 文科学のあらゆる分野のトップジャーナルを選定し索引付けしています。

こうしたジャーナルの論文に加え、あらゆる重要なドキュメントを収録していま す。すなわち、letter、correction、addition、editorial、review などジャーナルに掲載され ているあらゆるものが検索できます。

Web of Science は3つのデータベースから成り、それぞれ個別に、あるいは組み 合わせて検索ができます。

- Science Citation Index Expanded は 5,800 誌以上を収録。毎週 17,750 レコードが追加 更新されます。
- Social Science Citation Index は 1,730 誌以上を収録。毎週 2,050 レコードが追加更新 されます。
- Arts & Humanities Citation Index は 1,100 誌以上を収録。毎週 2,300 レコードが追加 更新されます。

### Cited Reference Searching とは

引用索引は、論文の引用文献リストを索引語あるいは検索語として使うもので、著者 がリンクを施した論文間の結びつきを利用しています。引用文献検索では既存の情報を 基に新しい情報を見出すユニークな検索ができます。

ISIの引用情報を用いて多様な調査ができます。たとえば、誰があなたの研究を引用 しているか、あなたの研究が新しい研究にどんな影響をもたらしているか、先行研究を もとにどういった研究が進行し、新たな方向性が現れつつあるかを調べられます。また、 同じ研究をする研究者の著作をたどったり、国内外に関わらず競合の研究者が参考にす る情報源をつきとめたり…などその用途は様々です。

引用文献の第一著者のみを ISI では索引付けしていますが、その引用文献が収載文献 としてデータベースの中に入っている場合は、第二著者も被引用著者として検索が可能 です。

Cited Reference Searchの検索については 15 ページからの Cited Reference Search のセク ションをご参照ください。

どのように引用文献が収録され、どのように検索されるか、さらに詳しくご覧になり たいときは弊社 ISIの Web サイトの Cited Reference Searching: An Introduction を参考にし てください。URL は以下のものです。

#### http://www.isinet.com/training/jobaids/citrefpr/prim1.html

## 収録基準

### Web of Science に収録される出版物は以下の基準に厳選されています。

### **Expert Judgment**

- Editorial Development Department
- ISI's Editorial Advisory Board
- Market Research Department
- Subscribers' Recommendations

### Journal Standards

- Original Research
- Timeliness
- Editorial Standards and Conventions
- International Representation

### **Citation Analysis**

- Journal Citation Reports (JCR)
- Cited Author Data
- Bradford's Law

弊社 ISI の雑誌収録基準について詳しく知りたい方は以下の URL のエッセイを "The ISI Database, the Journal Selection Process" をご参照ください。

### www.isinet.com/hot/essays/199701.html

# The Web of Science Home Page

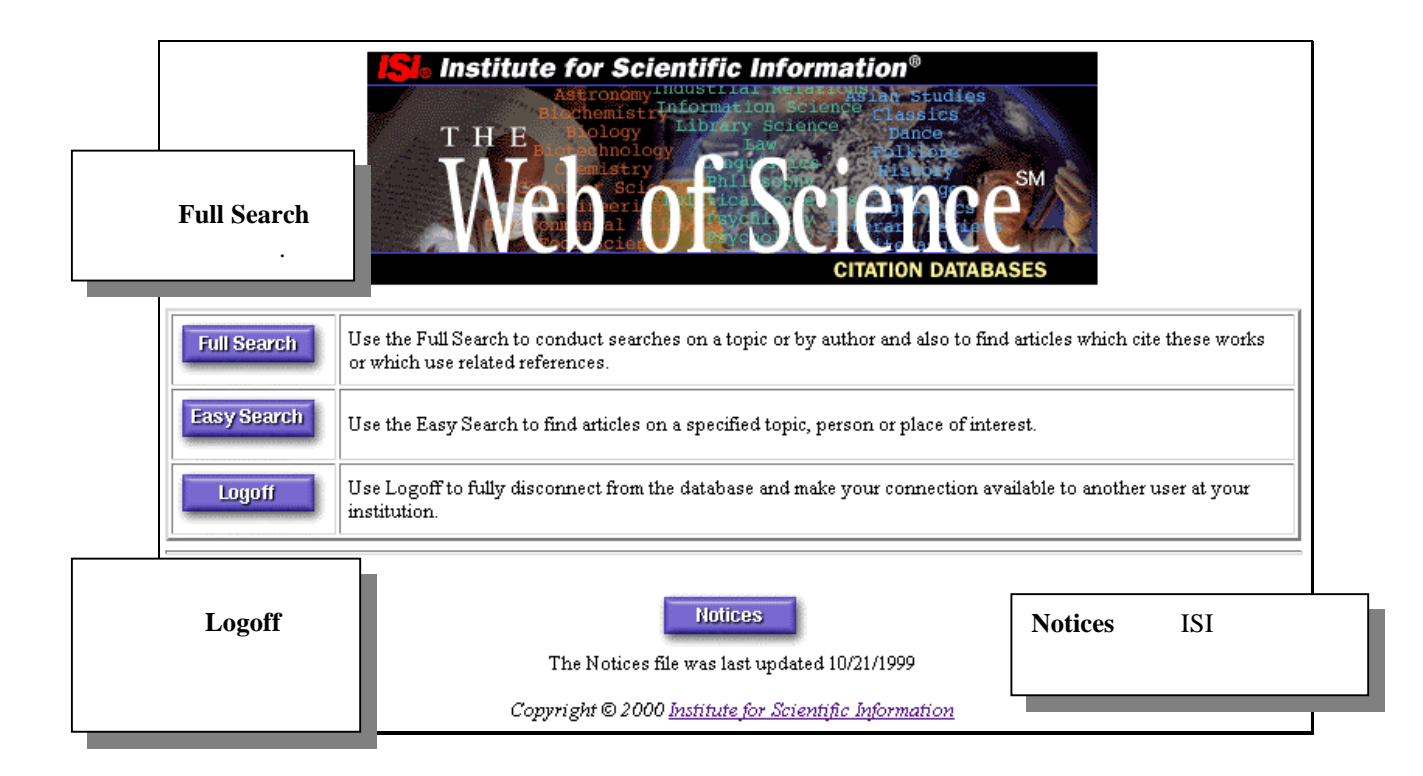

## データベースの選択とデータ年の選択

| <b>ISI</b> Institute for Scientific Informa                                                                                                    | tion®CITATION DATABASES                          |  |  |  |  |
|----------------------------------------------------------------------------------------------------|--------------------------------------------------|--|--|--|--|
| HOME RELP                                                                                                    |                                                  |  |  |  |  |
| <ul> <li>Science Citation Index Expanded (SCI-EXPANDED)1</li> <li>Social Sciences Citation Index (SSCI)1956-present</li> <li>Arts &amp; Humanities Citation Index (A&amp;HCI)1975-present</li> </ul>                                  | Full Search<br>955-present<br>画面に表示されています<br>ent |  |  |  |  |
| <ul> <li>C This week's update (Updated February 03, 2000)</li> <li>C Latest 2 Weeks</li> <li>C Latest 4 Weeks</li> <li>All years</li> <li>C Year selection</li> <li>C Year selection</li> </ul>                                       |                                                  |  |  |  |  |
| □ 2000 □ 1999 □ 1998 □ 1997 □ 1996                                                                                                    | ックします。 □ 1991                                    |  |  |  |  |
| □ 1990 □ 1989 □ 1988 □ 1987 □ 1986                                                                                                    | <u> </u>                                         |  |  |  |  |
| 🗖 1980 🗖 1979 🗖 1978 🗖 1977 🗖 1976                                                                                                    | 🗖 1975 🗖 1974 🗖 1973 🗖 1972 🗖 1971               |  |  |  |  |
| 🗖 1970 🗖 1969 🗖 1968 🗖 1967 🗖 1966                                                                                                    | 🗆 1965 🔲 1964 🔲 1963 🔲 1962 🔲 1961               |  |  |  |  |
| □ 1960 □ 1959 □ 1958 □ 1957 □ 1956                                                                                                    | □ 1955                                           |  |  |  |  |
| GENERAL SEARCHUse General Search to search for articles by subject term, author name, journal title, or author affiliationCITED REF SEARCHUse Cited Ref Search to search for articles that cite an author or article that you specify |                                                  |  |  |  |  |
| Using Saved Queries:       Instructions for editing and running saved queries.         Enter full pathname of saved query (e.g., c:\myqueries\query1) or use Browse.         Browse                                                   |                                                  |  |  |  |  |
| Copyright © 200                                                                                                    | 00 Institute for Scientific Information          |  |  |  |  |

- 特に指定をしない場合は通常すべてのデータベース、すべてのデータ年で検索が実行されます。
- データ年を指定するときは、データ年のボックスをチェックすると同時に、を All years から Year Selection に変更してください。

### 主題検索

特定の主題についての情報を検索するときは、キーワードあるいは熟語を入力します。 複数の用語を入れる場合はつなぎとして演算子 AND/OR/NOT/SAME を使います。演 算子およびトランケーション\*記号については検索のヒント(P13-14)をご参照くださ い。ここでは検索例として地球の温暖化に関わる南極ボストーク基地から採取された氷 について検索します。

TOPIC= vostok ice\* same (climat\* or global warming or greenhouse\* or green house\* or carbon dioxide or co2)

| CITATI                                                                                                    | ON DATABASES                                                                                                    |  |  |  |  |  |
|----------------------------------------------------------------------------------------------------|----------------------------------------------------------------------------------------------------|--|--|--|--|--|
| General Search Enter individual search terms or phrases separated by search operators such as AND or OR then press SEARCH below. Set limits and sort option. SEARCH Search using terms entered below. SAVE OUERY Save the search as entered below for future use.                                                                                                    |                                                                                                    |  |  |  |  |  |
| Clear all search terms entered below.  TOPIC: Enter terms to find from the article title, keywords, or abstract Examples enhouse* or green house* or carbon dioxide or co2)  AUTHOR: Enter one or more author names as SMITH AB  SOURCE TITLE: Enter words from journal title, or select from list ADDRESS: Enter words from an author's affiliation (abbreviations list)                                                                                 |                                                                                                    |  |  |  |  |  |
| Stateoff       Search using terms entered above.         SAVE OUERY       Save the search as entered above for future use.         Clear all search terms entered above.         SET LIMITS AND SORT OPTION         Restrict search to a specific language or document type:         (Multiple items may be selected from lists)         All languages         Article         Article         Article         Bengali         Back to top of Search page | <ul> <li>文献の使用言語やタイプで検索<br/>を限定することができます。</li> <li>検索結果の表示方法を選びま<br/>す。最新年月や関連性順(Latest<br/>date or Relevance)では 500 まで<br/>の結果が表示でき,被引用回数、<br/>第一著者や雑誌タイトル順<br/>(Times Cited, First author, or<br/>Source Title)では 300 までにな<br/>ります。</li> </ul> |  |  |  |  |  |
| Copyright © 2000 <u>Institute for Scientific Info</u>                                                                                                    | rmation                                                                                                    |  |  |  |  |  |

## **General Search Results—Summary**

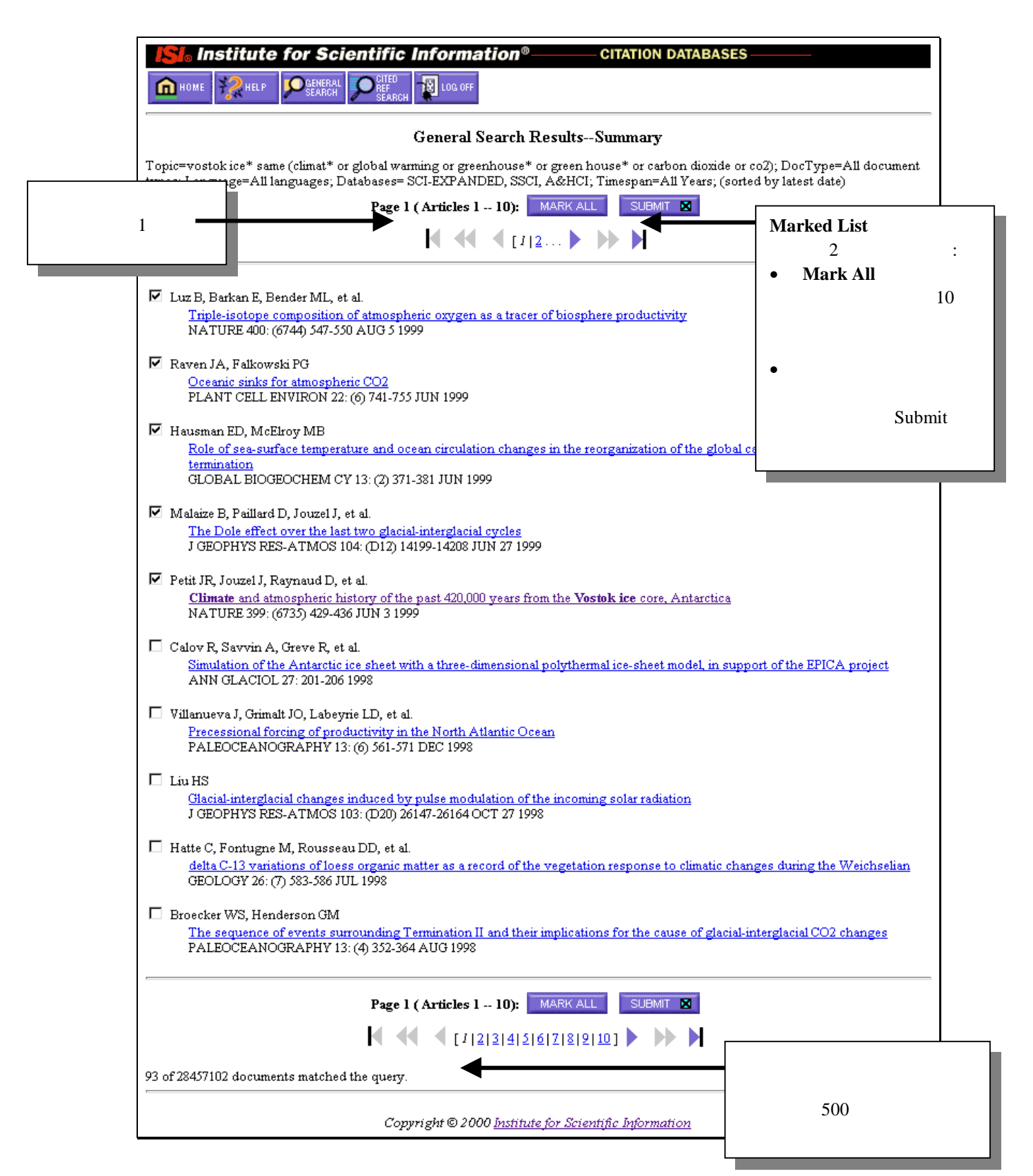

# **General Search Results—Full Record**

| HOME HOME SEARCH                                                                                                    | サマリーページでこの<br>をすると、ボタンが<br>クしたレコードをリス<br>とができます<br>CITEO<br>CITEO<br>CI | D論文にマーク<br>表示され、マー<br>スト表示するこ<br>cord                                                                        | Related Records とは、こ<br>の論文と同じ引用文献を<br>引用している論文を意味<br>します。ここをクリック<br>して関連性の深いレコー<br>ドをリスト表示すること<br>ができます。 |  |
|----------------------------------------------------------------------------------------------------|----------------------------------------------------------------------------------------------------|----------------------------------------------------------------------------------------------------|----------------------------------------------------------------------------------------------------|--|
| Article 6 of 113                                                                                                    | NEXT > SUMMARY                                                                                                    |                                                                                                    | RELATED RECORDS                                                                                           |  |
| Climate <b>and atn</b><br>Petit JR, Jouzel J, Raynaud D, Bar<br>VM, Ley<br><b>Document type:</b> Article <b>Languag</b>                                                                                                    | nospheric history of the past 420,000 years from<br>kov NI, Barnola JM, Basile I, Bender M, Chappella<br>grand M, Lipenkov VY, Lorius C, Pepin L, Ritz C, S<br>NATURE<br>399: (6735) 429-436 JUN 3 1999<br>e: English <u>Cited References: 52</u> <u>Times Cited</u>                                                                                                    | the Vostok ice core, Antary<br>z J, Davis M, Delaygue G, I<br>altzman E, Stievenard M<br>• Ci<br><u>• Ci</u> | rtica<br>Delmotte M, Kotlyakov<br>ited References にクリッ<br>をして著者の引用文献<br>ストを参昭できます                         |  |
| Abstract:<br>The recent completion of drilling at<br>composition and <b>climate</b> to the pass<br>termination was similar, and atmosp<br>temporal evolution and duration. At<br>air-temperature throughout the reco<br>unprecedented during the past 420,0                                                | Vostok station in East Antarctica has allowed the<br>t four glacial-interglacial cycles. The succession of<br>heric, and <b>climate</b> properties oscillated between st<br>mospheric: concentrations of carbon dioxide and a<br>rd. Present-day atmospheric burdens of these two<br>D00 years.                                                                                                    | extension of the<br>T changes throu<br>able bounds. In<br>methane correls<br>important green                 | mes Cited をクリックし<br>この論文を引用してい<br>記事を参照できます。                                                              |  |
| <b>KeyWords Plus:</b><br>LAST GLACIAL PERIOD, EAST AI<br>SENSITIVITY                                                                                                    | NTARCTICA, NORTH-ATLANTIC, GREENLAND                                                                                                    | CLIMATE, RECORD, CO2                                                                                         | 2, FUTURE, DUST, AGE,                                                                                     |  |
| Addresses:<br>Petit JR, Lab Glaciol & Geophys Environm, C<br>Lab Glaciol & Geophys Environm, C<br>CEA Saclay, Lab Sci Climat & Envir<br>Arctic & Antarctic Res Inst, St Pete<br>Princeton Univ, Dept Geosci, Princ<br>Univ Miami, Rosenstiel Sch Marine<br>Russian Acad Sci, Inst Geog, Most<br>Publisher: | zironm, CNRS, PB96, F-38402 St Martin Dheres, Fra<br>NRS, F-38402 St Martin Dheres, France.<br>onm, CNRS, UMR 1572, F-91191 Gif Sur Yvette, Fra<br>rsburg 199397, Russia.<br>りぬいないない<br>ストされます。研究施設の住所は<br>後にはままま、注、その他の著者                                                                                                    | ance.<br>・ Keyword<br>トルから<br>・ 全ての論<br>が記載さ<br>せん。                                                          | ktywords は省官の提供<br>キーワード群です。<br>ls Plus は引用文献のタイ<br>抜粋されています。<br>i文にキーワードや抄録<br>れている訳ではありま                |  |
| MACMILLAN MAGAZINES LTD,                                                                                                    | 後に続きより。注:ての他の者有<br>と特定の研究機関名とをレコード<br>上で一致させていません。                                                                                                    | <u> </u>                                                                                                    |                                                                                                    |  |
| 202TH<br>ISSN:<br>0028-0836<br>Article 6 of 113 PREVIOUS                                                                                                    |                                                                                                    |                                                                                                    |                                                                                                    |  |
|                                                                                                    | Copyright © 2000 <u>Institute for Scientific In</u>                                                                                                    | formation                                                                                                    |                                                                                                    |  |

|               |                                 | Cited                                                                 | Refer               | ence            | )             |                          |  |  |
|---------------|---------------------------------|-----------------------------------------------------------------------|---------------------|-----------------|---------------|--------------------------|--|--|
| E             | lnstitute fo                    | Scientific Information®                                               | CITATION            | DATABASES       | ò             | 検索結果表示にまど                |  |  |
| G             | HOME 🎇 HELP 🔎                   | SEARCH                                                                | LOG OFF             |                 |               | 快奈福未衣小にもと<br>ろときは Search |  |  |
|               | Cited References Results ボタンをクリ |                                                                       |                     |                 |               |                          |  |  |
|               | Climate                         | and atmospheric history of the past 420,000<br>Petit JR Jouzel J. Ray | years from the V    | ostoknos ore    | Antarctica    | ックします。                   |  |  |
|               |                                 | 200: (6725) 420 426                                                   | E                   |                 |               |                          |  |  |
|               |                                 | 355.(0)32)425-430                                                     | JOIN J 1999         |                 | RELATED RECOR | RDS                      |  |  |
| Clas          | r the checkbox to the l         | A of an itam if you do not want to so analy for                       | artial as that aita | tlaa itam mlaan | looking at P  | Explanation              |  |  |
|               | The Checkoox to the le          | gi oj an nem ij you do not wani to search jor                         | anneres mai che     | ine iiem when   | iooning ai 14 |                          |  |  |
| Ci            | ted Author                      | Cited Work                                                            | Volume              | Page            | Year          |                          |  |  |
| N             | *CLIMAP                         | SEASONAL RECONSTRUCT                                                  |                     |                 | 1981          | Related Records 関連レコ     |  |  |
| <u>र</u><br>र | BARNOLA JM                      | NATURE<br>TELLUS R                                                    | 329                 | 408             | 1987          | ード、同じ文献を引用す              |  |  |
| <u>।</u>      | BASILE I                        | EARTH PLANET SC LETT                                                  | 146                 | 573             | 1991          | る論文を検出します。(次             |  |  |
| 4             | BASILE I                        | ORIGINE AEROSOLS VOL                                                  |                     |                 | 1997          | 百参昭)                     |  |  |
| 2             | BASSINOT FC                     | EARTH PLANET SC LETT                                                  | 126                 | 91              | 1994          | 500 MM                   |  |  |
| 2             | BENDER M                        | GLOBAL BIOGEOCHEM CY                                                  | 8                   | 3.63            | 1994          |                          |  |  |
| <b>V</b>      | BENDER M                        | IN PRESS AGU MONOGR                                                   |                     |                 |               |                          |  |  |
| 1 2           | BERGER A                        | CLIM DYNAM                                                            | 14                  | 615             | 1998          |                          |  |  |
|               | BERGER AL                       | J ATMOS SCI                                                           | 35                  | 2362            | 1978          | Web of Science 内にある文     |  |  |
| <u>र</u>      | BLUNIER T                       | GEOPHIS RES LEII                                                      | 394                 | 2683            | 1997          | 献にはアンダーラインが              |  |  |
| <u>।</u>      | BROECKER WS                     | PALEOCEANOGRAPHY                                                      | 13                  | 352             | 1998          | 協会 わています クリッ             |  |  |
| V             | CHAPPELLAZ J                    | NATURE                                                                | 366                 | 443             | 1993          |                          |  |  |
| 2             | CHAPPELLAZ JP                   | NATURE                                                                |                     | 127             | 1990          | クしてフルレコードへ直              |  |  |
| 2             | CORTIJO E                       | NATURE                                                                | 372                 | 446             | 1994          | 接リンクします。                 |  |  |
| <b>L</b>      | DAHLJENSEN D                    | SCIENCE                                                               | 282                 | 268             | 1998          |                          |  |  |
| <b>L</b>      | DEMENOCAL PB                    | SCIENCE                                                               | 270                 | 53              | 1995          |                          |  |  |
|               | FISCHER H                       | SCIENCE                                                               | 283                 | 1712            | 1999          |                          |  |  |
|               | GENTHON C                       | NATURE                                                                | 329                 | 414             | 1987          |                          |  |  |
| <u>र</u>      | HOFFMANN G                      | IN FRESS HYDROL PROC                                                  |                     | 419             | 1007          |                          |  |  |
| <u>र</u>      | TMBRIF J                        | PALFOCEANOGRAPHY                                                      | 7                   | 701             | 1997          |                          |  |  |
| ম             | JOUZEL J                        | CLIM DYNAM                                                            | 12                  | 513             | 1996          |                          |  |  |
| V             | JOUZEL J                        | NATURE                                                                | 364                 | 407             | 1993          |                          |  |  |
| 2             | JOUZEL J                        | NATURE                                                                | 329                 | 412             | 1987          |                          |  |  |
| <b>L</b>      | KAPITSA AP                      | NATURE                                                                | 381                 | 684             | 1996          |                          |  |  |
| 2             | KRINNER G                       | GEOPHYS RES LETT                                                      | 24                  | 2825            | 1997          |                          |  |  |
| 2             | LEGRAND M                       | J GEOPHYS RES                                                         | 93                  | 7153            | 1987          |                          |  |  |
|               | LEGRAND MR                      | ATMOS ENVIRON                                                         | 22                  | 317             | 1988          | ▶ リンクしていないもの             |  |  |
|               | LEUENBERGER M                   | NATURE                                                                | 360                 | 449             | 1992          | It"in press "や単行         |  |  |
| <b>⊡</b>      | LORIUS C                        | IAHS AISH PUBLICATIO                                                  | 247                 | 100             | 1000          |                          |  |  |
| <u>र</u>      | LORIUS C                        | NATURE                                                                | 347                 | 501             | 1990          | 本、めるいは ISI のテ            |  |  |
| <u></u>       | MALAIZE B                       | IN PRESS J GEOPHYS R                                                  | 510                 |                 | 1000          | - タベースに収録され              |  |  |
| V             | MARTIN JH                       | PALEOCEANOGRAPHY                                                      | 5                   | 1               | 1990          | ていない文献について               |  |  |
| 2             | PAILLARD D                      | EOS T AGU                                                             | 77                  | 379             | 1996          | けリンクレテいませ                |  |  |
| 2             | PETIT JR                        | NATURE                                                                | 387                 | 359             | 1997          |                          |  |  |
| 2             | PETIT JR                        | NATURE                                                                | 343                 | 56              | 1990          | N.                       |  |  |
| I             | RAISBECK GM                     | NATURE                                                                | 326                 | 273             | 1987          |                          |  |  |
| I I           | RAMSTEIN G                      | CLIM DYNAM                                                            | 14                  | 233             | 1998          |                          |  |  |
|               | RAYNAUD D                       | SCIENCE                                                               | 59                  | 92.6            | 1993          |                          |  |  |
| M<br>M        | RITZ C                          | THESIS U GRENOBLE                                                     |                     | 0070            | 1992          |                          |  |  |
| <u>र</u>      | SALAMATIN AN                    | U GLOPHIS RESTRINGS                                                   | 103                 | 233             | 1998          |                          |  |  |
| <u>.</u>      | SOWERS T                        | PALEOCEANOGRAPHY                                                      | 8                   | 737             | 1993          |                          |  |  |
| <b>N</b>      | STAUFFER B                      | NATURE                                                                | 392                 | 59              | 1998          |                          |  |  |
| ~             | STEIG EJ                        | SCIENCE                                                               | 282                 | 92              | 1998          |                          |  |  |
| V             | TZEDAKIS PC                     | EARTH PLANET SC LETT                                                  | 150                 | 171             | 1997          |                          |  |  |
| V             | WAELBROECK C                    | CLIM DYNAM                                                            | 12                  | 113             | 1995          |                          |  |  |
| N             | WEAVER AJ                       | NATURE                                                                | 394                 | 847             | 1998          |                          |  |  |
| <b>v</b>      | YUNG YL                         | SCIENCE                                                               | 271                 | 962             | 1996          |                          |  |  |

| Related Records ( 関連レコ-                                                                                                    | -ド)                                                                                                    |
|----------------------------------------------------------------------------------------------------|----------------------------------------------------------------------------------------------------|
| CITATION DATABA                                                                                                    | <ul> <li>Marked List の作成方法は次の<br/>2 つがあります:</li> <li>Mark All を選び、現在表示<br/>している 10 タイトル全て<br/>をマークする。</li> <li>各レコードの左にあるチェ<br/>ックボックスを選択後、<br/>Submit ボタンをクリック。</li> </ul> |
| <ul> <li>Salamatin AN, Lipenkov VY, Barkov NI, et al.<br/><u>Ice core age dating and paleothermometer calibration based on isotope and temperature profil</u><br/><u>Station (East Antarctica)</u><br/>J GEOPHYS RES-ATMOS 103: (D8) 8963-8977 APR 27 1998     </li> <li>Delmas RJ<br/>Lee-core records of slobal climate and environment changes     </li> </ul>                                                                                                    | es from deep boreholes at Vostok                                                                                                    |
| <ul> <li>P INDIAN AS-EARTH 107: (4) 307-319 DEC 1998</li> <li>Waelbroeck C, Jouzel J, Labeyrie L, et al.<br/>A comparison of the Vostok ice deuterium record and series from Southern Ocean core MD 83<br/>glacial-interglacial cycles<br/>CLIM DYNAM 12: (2) 113-123 DEC 1995</li> <li>Fischer H, Wahlen M, Smith J, et al.</li> </ul>                                                                                                    | Related Records 関連レコード<br>のリストは関連性の高い順、<br>すなわち共通して引用する文<br>献の数が多いもの順に並べ替<br>えられています。                                                                                       |
| Ice core records of atmospheric CO2 around the last three glacial terminations         SCIENCE 283: (5408) 1712-1714 MAR 12 1999         Image: Adams J, Maslin M, Thomas E         Sudden climate transitions during the Ouatemary         PROG PHYS GEOG 23: (1) 1-36 MAR 1999         Image: BENDER M, SOWERS T, DICKSON ML, et al.         CLIMATE CORRELATIONS BETWEEN GREENLAND AND ANTARCTICA DURING THE P         NATURE 372: (6507) 663-666 DEC 15 1994                                                                                                    | <u>AST 100,000 YEARS</u>                                                                                                    |
| □ JOUZEL J, BARKOV NI, BARNOLA JM, et al.<br><u>EXTENDING THE VOSTOK ICE-CORE RECORD OF PALEOCLIMATE TO THE PEN</u><br>NATURE 364: (6436) 407-412 JUL 29 1993<br>□ Alley RB, Clark PU<br><u>The deglaciation of the northern hemisphere: A global perspective</u><br>ANNU REV EARTH PL SC 27: 149-182 1999<br>□ Jouzel J, Lorius C<br><u>Climate evolution: from the recent past to the future</u><br>CLIMATE evolution: from the recent past to the future                                                                                                    | ted Records 検索をする<br>で検索条件に特定の語<br>加えることなく、関連<br>文献のセットを検索す<br>で便利です。                                                                                                    |
| <ul> <li>CR ACAD SCI II A 328: (4) 229-239 FEB 1999</li> <li>Broecker WS, Henderson GM</li> <li><u>The sequence of events surrounding Termination II and their implications for the cause of gla</u><br/>PALEOCEANOGRAPHY 13: (4) 352-364 AUG 1998</li> </ul>                                                                                                    | <u>icial-interglacial CO2 changes</u>                                                                                                    |
| Page 1 (Articles 1 10):       MARK ALL       SUBMIT         Image: A state of the state of the | Related Records の<br>総数が下方に示され<br>ています。最大 500<br>件まで結果を表示し<br>ます。                                                                                                    |

| Times Cited (Citing Article                                                                                                    | esの一覧)                                                                                                    |
|----------------------------------------------------------------------------------------------------|----------------------------------------------------------------------------------------------------|
| Institute for Scientific Information®       CITATION DATABASES         Image: Description of the second second |                                                                                                    |
| Citing ArticlesSummary<br><u>Climate and atmospheric history of the past 420,000 years from the Vostok ic</u><br>Petit JR, Jouzel J, Raynaud D, et al.<br><b>NATURE</b><br>399: (6735) 429-436 JUN 3 1999                                                                                                    | e core, Antarctica                                                                                                    |
| These documents in the database cite the above article:<br>Page 1 ( Articles 1 10): MARK ALL SUBMT<br>Wark ALL SUBMT<br>Williams JW, Webb T, Shurman BN, et al.<br>Do low CO2 concentrations affect pollen-based reconstructions of LGM climates of "Physiological significance of low atmospheric CO2 for plant-climate interactions"<br>QUATERNARY RES 53: (3) 402-404 MAY 2000<br>Archer D, Winguth A, Lea D, et al.<br>What caused the glacial/interglacial atmospheric pCO(2) cycles?<br>REV GEOPHYS 38: (2) 159-189 MAY 2000                                                                                                    | P.9 Times Cited のホット<br>リンクをクリックすると<br>この論文を引用している<br>Citing Papers の一覧が得ら<br>れます。データ更新され<br>新たに引用されるとこの<br>Times Cited は増えます |
| <ul> <li>Shanahan TM, Zreda M<br/><u>Chronology of quaternary glaciations in East Africa</u><br/>EARTH PLANET SC LETT 177: (1-2) 23-42 APR 15 2000</li> <li>Poole I, Lawson T, Weyers JDB, et al.<br/><u>Effect of elevated CO2 on the stomatal distribution and leaf physiology of Alnus</u></li> </ul>                                                                                                    | glutinosa                                                                                                    |
| NEW PHYTOL 145: (3) 511-521 MAR 2000<br>Frank M<br><u>Comparison of cosmogenic radionuclide production and geomagnetic field intensit</u><br>000 years<br>PHILOS T ROY SOC A 358: (1768) 1089-1107 MAR 15 2000                                                                                                    | y over the last 200                                                                                                    |
| Hodell DA, Charles CD, Ninnemann US<br><u>Comparison of interglacial stages in the South Atlantic sector of the southern ockyr: implifications for Marine Isotope Stage (MIS) 11</u><br>GLOBAL PLANET CHANGE 24: (1) 7-26 FEB 2000                                                                                                    | ean for the past 450                                                                                                    |
| Abed A, Carbonel P, Collina-Girard J, et al.<br><u>A palaeolake from the Last Pleistocene interglacial phase in the hyperarid southe</u><br>CR ACAD SCI II A 330: (4) 259-264 FEB 29 2000                                                                                                    | rn area of Jordan.                                                                                                    |
| <ul> <li>Kienast M</li> <li><u>Unchanged nitrogen isotopic composition of organic matter in the South China Sectionatic cycle: Global implications</u></li> <li>PALEOCEANOGRAPHY 15: (2) 244-253 APR 2000</li> </ul>                                                                                                    | ea during the last                                                                                                    |
| Stephens BB, Keeling RF<br><u>The influence of Antarctic sea ice on glacial-interglacial CO2 variations</u><br>NATURE 404: (6774) 171-174 MAR 9 2000                                                                                                    |                                                                                                    |
| Pancost RD, Damste JSS, de Lint S, et al.<br><u>Biomarker evidence for widespread anaerobic methane oxidation in Mediterranear</u><br><u>consortium of methanogenic archaea and bacteria</u><br>APPL ENVIRON MICROB 66: (3) 1126-1132 MAR 2000                                                                                                    | <u>n sediments by a</u>                                                                                                    |
| Page 1 (Articles 1 10):       MARK ALL       SUBMIT       SUBMIT         Image: Image 1 (Articles 1 10):       Image 1 (Articles 1 10):       Image 1 (Articles 1 10): <th></th>                                                                                                    |                                                                                                    |
| 30 of 28813395 documents in the database cite the above article.                                                                                                    |                                                                                                    |
| Copyright © 2000 Institute for Scientific Information                                                                                                    |                                                                                                    |

### Web of Science Seminar

## 検索のヒント

### Truncation トランケーション

トランケーションはいろいろな方法で利用できます。単・複数形の名詞をまとめて検出 する場合や前方一致の語を含む文献の検出を可能にします。\*アスターリスク記号は0 あるいは1文字以上を、?クエスチョンマークは1字を表します。

|                             | = one or more characters |                                 |                             |  |  |  |
|-----------------------------|--------------------------|---------------------------------|-----------------------------|--|--|--|
| Right Side                  | Truncation               | Internal Truncation (Wildcards) |                             |  |  |  |
| Diseas* Disease<br>Diseases |                          | Lap*roscop*                     | Laparoscopic<br>Laproscopic |  |  |  |
| Gene*                       | Diseased                 | Dosto?evsk*                     | Laparoscopy                 |  |  |  |
|                             | Genes<br>General         |                                 | Dostoievsky<br>Dostoievski  |  |  |  |
|                             | Generation               | 0.1*                            | Dostoyevskii                |  |  |  |
| Pharmac <sup>*</sup>        | Pharmacy<br>Pharmacology | Sul^ur                          | Sulfur<br>Sulphur           |  |  |  |
|                             | Pharmaceutical           |                                 |                             |  |  |  |

### ? = one character only

## 論理演算子 AND /OR/NOT

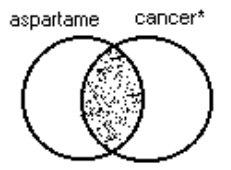

### 検索条件のすべてを満たすレコードを検索

**TOPIC: aspartame AND cancer\*** Retrieves documents that contain both *aspartame* and *cancer\**.

AND

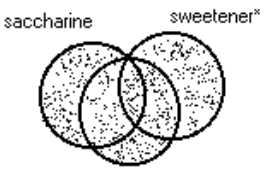

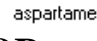

### 検索条件の少なくとも一つを満たすレコードを検索

**TOPIC: aspartame OR saccharine OR sweetener\*** Retrieves documents that contain at least one of the terms.

OR

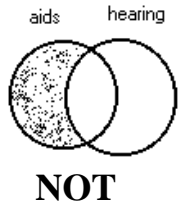

### 検索結果から特定の条件を除いたレコードを検索

**TOPIC: aids NOT hearing** 

Retrieves documents with aids, excluding any which also contain hearing.

## 近接演算子 SAME

| 隣接する語<br>Implied<br>Adjacency | ディフォル<br>Topic:                                                                                                    | ットでは隣接する語はフレーズとして検索します。<br>biocontrol agent  |  |  |  |
|-------------------------------|----------------------------------------------------------------------------------------------------|----------------------------------------------|--|--|--|
| rujucency                     | Title:<br>RESIDUAL EFFICACY OF TYPHULA PHACORRHIZA AS A <b>BIOCONTROL AGENT</b> OF<br>SNOW MOLD ON CREEPING BENTGRASS |                                              |  |  |  |
| Same/Sent                     | ame/Sent 同一文内にあることを指定する(同一文中とはピリオドまで)                                                                                 |                                              |  |  |  |
|                               | Topic: (greenhouse or green house) same<br>emission*                                                                  |                                              |  |  |  |
|                               | Address:                                                                                                    | Texaco same Houston                          |  |  |  |
|                               | Title:<br>GLOBAL GREE<br>Address:                                                                                     | ENHOUSE-GAS-EMISSIONS INVENTORY METHOD       |  |  |  |
|                               | TEXACO INTL                                                                                                    | SAFETY HLTH & ENVIRONM GRP, HOUSTON, TX USA. |  |  |  |

## Combining Search Terms 検索用語の組み合わせ

Using synonyms for your search concepts is one way to insure that you retrieve as many results as possible. It may be useful to complete a search strategy worksheet (below) to help you combine your search terms. A blank worksheet can be found in Appendix C at the back of this booklet.

| _        | (CONCEPT 1) | $\frown$  | (CONCEPT 2)              |             | (CONCEPT 3) |
|----------|-------------|-----------|--------------------------|-------------|-------------|
|          |             | SAME SENT |                          | SAME / SENT |             |
| <b>S</b> |             | AND       |                          | AND         |             |
|          |             | NOT       |                          | NOT         |             |
| VIII     | Vostok ice* |           | Climat*                  |             |             |
| OU       |             |           | <b>OR</b> global warming |             |             |
| VD       |             |           | <b>OR</b> greenhouse*    |             |             |
| <b>U</b> |             |           | <b>OR</b> green house*   |             |             |
|          |             |           | <b>OR</b> carbon dioxide |             |             |
|          |             |           | <b>OR</b> co2            |             |             |

Use parentheses to enclose the terms in each concept column. For example:

Vostok ice\* SAME (climat\* OR global warming OR greenhouse\* OR green house\* OR carbon dioxide OR co2)

## **Cited Reference Searching**

特定の文献が何に引用されているか調べるときは Cited Reference Search を Full Search から行います。次の例は下記の論文が誰に引用されているかを調べる Cited Reference 検索です。

D.R. Cahoon, B.J. Stocks, J.S. Levine, W.R. Cofer, K.P. O'Neill. "Seasonal Distribution of African Savanna Fires" Nature, 359 (6398): 812-815, Oct. 29, 1992.

LOOKUP ボタンは入力した条件を満たすレファレンスのリストを表示するものです。

| SI Institute for Scientific Information® CITATION I                                               | DATABASES ———                                   |
|---------------------------------------------------------------------------------------------------|-------------------------------------------------|
|                                                                                                   |                                                 |
| Cited Reference Search                                                                            |                                                 |
| <b>STEP 1: CITED REFERENCE LOOKUP</b><br>Enter individual search terms or phrases separated by OR |                                                 |
| LOOKUP Display list of cited references containing terms entered below.                           |                                                 |
| SAVE OUERY Save the search as entered below for future use.                                       |                                                 |
| Clear all search terms entered below.                                                             |                                                 |
| CITED AUTHOR: Enter cited author name, or names separated by OR as SMITH AB                       | OR JONES CD                                     |
| cahoon d*                                                                                         |                                                 |
| CITED WORK: Enter 20-character title abbreviation or select from <u>list</u><br>nature *          | <ul> <li>著者の名前のイニシャル<br/>の後に前方一致の*をつ</li> </ul> |
| CITED YEAR: Enter one or more 4-digit years as 1995 OR 1996                                       |                                                 |
|                                                                                                   | -  な表記が予想されますの                                  |
| LOOKUP Display list of cited references containing terms entered above.                           | で*記号をつけると良い                                     |
| SAVE QUERY Save the search as entered above for future use.                                       | でしょう。                                           |
| Clear all search terms entered above.                                                             |                                                 |
| Copyright © 2000 <u>Institute for Scientific Informa</u>                                          | ation                                           |

# **Cited Reference Search—Lookup Page**

Lookup機能を利用すると、おそらく引用の取り方がさまざまであることに気がつかれ るでしょう。これらは著者が引用するときにページ数などを間違って引用する場合や文 献誌名などの取り方の違いなどにより生じています。

| Cited Reference Search         Srefences matched query: Cited Worke-nature*; Cited Author=cahoon d*; Databases= SCI-EXPANDED, SSCI, A&HCI<br>Timespan-All Year         Strefences matched query: Cited Worke-nature*; Cited Author=cahoon d*; Databases= SCI-EXPANDED, SSCI, A&HCI<br>Timespan-All Year         Strefences matched query: Cited Worke-nature*; Cited Author=cahoon d*; Databases= SCI-EXPANDED, SSCI, A&HCI<br>Timespan-All Year         Strefences and of the cited references which match your search request.<br>Set limits and sort option.         Strefences 1 - 5         Hits Cited Author         Volume       Page         Year         Year </th <th colspan="7"><b>Istitute for Scientific Information®</b>————————————————————————————————————</th> <th></th>                                                                                                    | <b>Istitute for Scientific Information®</b> ————————————————————————————————————                                                                           |                                                                                                    |                                                                                           |                                                            |                                |                                                                                                |                                                                             |                                                                                  |                                                                          |
|----------------------------------------------------------------------------------------------------|----------------------------------------------------------------------------------------------------|----------------------------------------------------------------------------------------------------|-------------------------------------------------------------------------------------------|------------------------------------------------------------|--------------------------------|------------------------------------------------------------------------------------------------|-----------------------------------------------------------------------------|----------------------------------------------------------------------------------|--------------------------------------------------------------------------|
| Cited Reference Search<br>Sreferences matched quary. Ched Work-mature*, Caed Author-cahoon d*, Databases—SCI-EXPANDED, SSCI, A&HCI,<br>Timespan-All Years         STEP 2: CITED REFERENCE SELECTION<br>The table below lasts all of the cited references which match your search request.<br>Set limits and sort option.         Suscent and sort option.         Suscent and sort option.         Suscent and sort option.         Suscent and sort option.         Suscent and sort option.         Suscent and sort option.         Suscent and sort option.         Suscent and sort option.         Suscent and sort option.         Provide Cited Author         Cited Author         Cited Author         Cited Author         Cited Work         You and the cited references.         You and the cited references.         You and the cited references of the source record option         Xource Record DR         Nature:         Sign colspan="2">Sign colspan="2">Cited Call option         References 1 - 5         Sign colspan="2">Cited Colspan="2">Cited Firences from list.         Sign colspan= 2      <                                                                                                    | HOME REPRESENTED LOG OFF                                                                                                    |                                                                                                    |                                                                                           |                                                            |                                |                                                                                                |                                                                             |                                                                                  |                                                                          |
| STEP 2: CITED REFERENCE SELECTION<br>The table below lists all of the cited references which match your search request.<br>Set limits and sort option.<br>SECURE in a sort option<br>SECURE in a sort option<br>Secure in a sort option<br>Secure in a sort option<br>Secure in a sort opt                                                                                                    | 5 refe<br>Time:                                                                                                    | rences<br>span=A                                                                                                    | matched query: Cited V<br>11 Years                                                        | Cited Referenc<br>Vork—nature*; Cited Author—cah           | e Search<br>oon d*; Databases= | SCI-E                                                                                          | XPANDED, S                                                                  | SCI, A&HCI                                                                       |                                                                          |
| SERVICIAL       or select specific references from list.                                                                                                    | STEP 2: CITED REFERENCE SELECTION<br>The table below lists all of the cited references which match your search request.<br>Set limits and sort option.     |                                                                                                    |                                                                                           |                                                            |                                |                                                                                                |                                                                             |                                                                                  |                                                                          |
| ● Service second of articles that cite selected references.       クリックすると元レコ<br>ード Source Record の確<br>別ができます。         ■ Hits Cited Author       Cited Work       Volume       Page       Year         ■ To CAHOON DR       NATURE       359       813       1992         ▼ 5       CAHOON DR       NATURE       359       813       1992         ▼ 1       CAHOON DR       NATURE       359       812       1992         ▼ 1       CAHOON DR       NATURE       359       812       1992         ▼ 1       CAHOON DR       NATURE       359       812       1992         ▼ 1       CAHOON DR       NATURE       359       812       1991         ▼ 1       CAHOON DR       NATURE       359       812       1991         ▼ 1       CAHOON DR       NATURE       359       812       1991         ▼ 1       CAHOON DR       NATURE       359       812       1991         ▼ 1       CAHOON DR       NATURE       359       812       1991         ▼ 2       For anticles that cite selected references.       Volube       Volube       Volube       Volube       Volube         ● Statist search to a specific language or document type:       Mathicans       M                                                                                                    | SEL                                                                                                    | ECITI ALL                                                                                                    | or select specific rel                                                                    | erences from list.                                         |                                |                                                                                                |                                                                             |                                                                                  |                                                                          |
| References 1 5       認か Cさま 9。         Hits Cited Author       Cited Work       Volume       Page       Year         マ 5 CAHOON DR       NATURE       359       812       1992         マ 5 CAHOON DR       NATURE       359       812       1992         マ 1 CAHOON DR       NATURE       359       812       1992         マ 1 CAHOON DR       NATURE       359       812       1992         マ 1 CAHOON DR       NATURE       359       812       1992         マ 1 CAHOON DR       NATURE       359       812       1992         マ 1 CAHOON DR       NATURE       359       812       1992         マ 1 CAHOON DR       NATURE       359       812       1992         マ 1 CAHOON DR       NATURE       359       812       1992         マ 1 CAHOON DR       NATURE       359       812       1991         References 1 5                                                                                                    |                                                                                                    | SEARCH                                                                                                    | to find articles that o                                                                   | ite selected references.                                   | クリックリッ                         | ックす<br>Source                                                                                  | ると元レ:<br>Record の<br>ー                                                      | ⊐<br>確                                                                           |                                                                          |
| Hits Cited Author       Cited Work       Volume       Page       Year         V       78       CAHOON DR       NATURE       359       812       1992         V       1       CAHOON DR       NATURE       359       812       1992         V       1       CAHOON DR       NATURE       359       812       1992         V       1       CAHOON DR       NATURE       359       812       1992         V       1       CAHOON DR       NATURE       245       812       1992         V       1       CAHOON DR       NATURE       245       812       1991         References 1 5        To AHOON DR       NATURE       359       812       1991         Select All & Colon DR       NATURE       359       812       1991       2       2         Select All & Colon DR       NATURE       359       812       1991       2       3       3       3       3       3       3       3       3       3       3       3       3       3       3       3       3       3       3       3       3       3       3       3       3       3       3       3 </th <th>Refe</th> <th>erences</th> <th>:15</th> <th></th> <th>認か (</th> <th>ごさま</th> <th>9。</th> <th></th> <th></th>                                                                                                    | Refe                                                                                                    | erences                                                                                                    | :15                                                                                       |                                                            | 認か (                           | ごさま                                                                                            | 9。                                                                          |                                                                                  |                                                                          |
| マ 76       CAHOON DR       NATURE       359       812       1992         マ 5       CAHOON DR       NATURE       359       813       1992         マ 1       CAHOON DR       NATURE       359       812       1992         マ 1       CAHOON DR       NATURE       359       812       1992         マ 1       CAHOON DR       NATURE       359       812       1992         マ 1       CAHOON DR       NATURE       359       812       1992         マ 1       CAHOON DR       NATURE       359       812       1992         マ 1       CAHOON DR       NATURE       359       812       1992         マ 1       CAHOON DR       NATURE       359       812       1992         マ 1       CAHOON DR       NATURE       359       812       1992         References 1 5                                                                                                    |                                                                                                    | Hits                                                                                                    | Cited Author                                                                              | Cited Work                                                 | Volum                          | ne                                                                                             | Page                                                                        | Year                                                                             |                                                                          |
| マロークの目の       NATURE       359       813       1992         マロークの目の       NATURE       35       812       1992         マロークの目の       NATURE       35       812       1992         マロークの目の       NATURE       359       813       1992         マロークの目の       NATURE       359       812       1992         マロークの目の       NATURE       359       812       1992         マロークの目の       NATURE       359       812       1992         マロークの目の       NATURE       359       812       1992         マロークの目の       NATURE       359       812       1992         マロークの目の       NATURE       359       812       1992         マロークの       References 1 5       マロークの       マロークの       マロークの         SelectTAL       or select specific references from list.       Select All をクリックし       Search ボタンをクリック         Search ボタンをクリック       Sort results by:       Nature       Nature       ・       文献の使用言語やタイプで検索を         Multiple items may be selected from lists)       Sort results by:       Sort results by:       Sort results by:                                                                                                    | ব                                                                                                    | 78                                                                                                    | CAHOON DR                                                                                 | NATURE                                                     | 3                              | 59                                                                                             | 812                                                                         | 1992                                                                             |                                                                          |
| ▼       1       CAHOON DR       NATURE       35       812       1992         ▼       1       CAHOON DR       NATURE       245       812       1992         ▼       1       CAHOON DR       NATURE       359       812       1992         ▼       1       CAHOON DR       NATURE       359       812       1991         References 1 5       Vikit2 st 2* st 2* st                                                                                                    | <b>N</b>                                                                                                    | 5                                                                                                    | CAHOON DR                                                                                 | NATURE                                                     | 3                              | 59                                                                                             | 813                                                                         | 1992                                                                             |                                                                          |
| ビ       1       CAHOON DR       NATURE       245       812       1992         Image: Carlow DR       NATURE       359       812       1991         References 1 5                                                                                                    | $\mathbf{\nabla}$                                                                                                    | 1                                                                                                    | CAHOON DR                                                                                 | NATURE                                                     |                                | 35                                                                                             | 812                                                                         | 1992                                                                             |                                                                          |
| マローの     NATURE     359     812     1991       References 1 - 5     文献はさまざまな形で引用<br>されることに注意して下さ<br>い。これらの異形のすべて<br>包括して検出するときは<br>Select All をクリックし<br>Search ボタンをクリック<br>します.       SELECT ALL<br>or select specific references from list.     Select All をクリックし<br>Search ボタンをクリック<br>します.       SET LIMITS AND SORT OPTION       Restrict search to a specific language or document type:<br>(Multiple items may be selected from lists)     Sort results by:<br>Article<br>Article<br>Meeting-Abstract<br>Article<br>Bengali       All document types<br>Hibliography     All document types<br>(Bibliography)       Back to top of Search page     All document types<br>(Bibliography)       Back to top of Search page     All document types<br>(Bibliography)                                                                                                    | V                                                                                                    | 1                                                                                                    | CAHOON DR                                                                                 | NATURE                                                     | 2                              | 45                                                                                             | 812                                                                         | 1992                                                                             |                                                                          |
| References 1 5       文献はさまざまな形で引用<br>されることに注意して下さい。これらの異形のすべて<br>包括して検出するときは<br>Select All をクリックし<br>Search ポタンをクリック<br>します.         SELECT ALL<br>or select specific references from list.       Select All をクリックし<br>Search ポタンをクリック<br>します.         SET LIMITS AND SORT OPTION       Set to find articles that cite selected references.         Multiple items may be selected from lists)       Sort results by:<br>Markicans<br>Arabic<br>Bengali         All document types<br>(Multiple items may be selected from lists)       Sort results by:<br>Sort results by:<br>Bibliography         Back to top of Search page       All document types<br>(Weiting Abstract<br>Art Exhibit Review<br>Bibliography         Back to top of Search page       All document types<br>(Weiting Abstract<br>Art Exhibit Review<br>Bibliography         Back to top of Search page       Sort results by:<br>Bibliography                                                                                                    | V                                                                                                    | 1                                                                                                    | CAHOON DR                                                                                 | NATURE                                                     | 3                              | 59                                                                                             | 812                                                                         | 1991                                                                             |                                                                          |
| SET LIMITS AND SORT OPTION<br>Restrict search to a specific language or document type:<br>(Multiple items may be selected from lists)<br>All languages<br>English<br>Article<br>Article<br>Meeting-Abstract<br>Article<br>Bengali<br>Back to top of Search page<br>Back to top of Search page<br>Article<br>Meeting-Abstract<br>Article<br>Meeting-Abstract<br>Article<br>Meeting-Abstract<br>Article<br>Meeting-Abstract<br>Article<br>Meeting-Abstract<br>Article<br>Meeting-Abstract<br>Article<br>Meeting-Abstract<br>Article<br>Meeting-Abstract<br>Article<br>Meeting-Abstract<br>Article<br>Meeting-Abstract<br>Article<br>Meeting-Abstract<br>Article<br>Meeting-Abstract<br>Article<br>Meeting-Abstract<br>Article<br>Meeting-Abstract<br>Art Exhibit Review<br>Bibliography<br>Bibliography<br>Bibliography<br>Bibliography<br>Bibliography<br>Article<br>Meeting-Abstract<br>Art Exhibit Review<br>Bibliography<br>Bibliography<br>Bibl | Refe                                                                                                    | References 1 5         SELECT ALL         or select specific references from list.         SEARCH         to find articles that cite selected references. |                                                                                           |                                                            |                                | <ul> <li>文献は<br/>される<br/>い。こ<br/>包括し</li> <li>Select A</li> <li>Search</li> <li>します</li> </ul> | さまざまな刑<br>ことに注意し<br>れらの異形の<br>て検出するる<br>MIをクリッ<br><b>ボタンをク</b> し            | ドで引用<br>して下さ<br>のすべて<br>ときは<br>クし<br><b>リック</b>                                  |                                                                          |
| Restrict search to a specific language or document type:<br>(Multiple items may be selected from lists) Sort results by:<br>All languages<br>English<br>Afrikaans<br>Arabic<br>Bengali Back to top of Search page Active<br>Bibliography Back to top of Search page                                                                                                    | SET LIMITS AND SORT OPTION                                                                                                    |                                                                                                    |                                                                                           |                                                            |                                |                                                                                                |                                                                             |                                                                                  |                                                                          |
| All languages<br>English<br>Afrikaans<br>Arabic<br>Bengali Back to top of Search page All document types<br>Article<br>Meeting-Abstract<br>Art Exhibit Review<br>Bibliography Back to top of Search page All document types<br>Article<br>Meeting-Abstract<br>Art Exhibit Review<br>Bibliography All document types<br>Article<br>Meeting-Abstract<br>Art Exhibit Review<br>Bibliography All document types<br>Article<br>Meeting-Abstract<br>Art Exhibit Review<br>Bibliography All document types<br>Article<br>Meeting-Abstract<br>Art Exhibit Review<br>Bibliography All document types<br>Article<br>Meeting-Abstract<br>Art Exhibit Review<br>Bibliography All document types<br>Art Exhibit Review<br>Bibliography All document types<br>Art Exhibit Review<br>Art Exhibit Review<br>Bibliography All docu                                                                                                    | Restrict search to a specific language or document type:<br>(Multiple items may be selected from lists) Sort results by: ゆ 文献の使用言語やタイプで検索を<br>限定することができます。 |                                                                                                    |                                                                                           |                                                            |                                | イプで検索を<br>ミす。                                                                                  |                                                                             |                                                                                  |                                                                          |
| Copyright © 2000 Institute for Scientific Informati Title)では 300 までになります。                                                                                                    | All I<br>Eng<br>Afrik<br>Arat<br>Ben<br>Back                                                                                                    | anguag<br>lish<br>caans<br>bic<br>gali<br>to <u>top (</u>                                                                                                 | All document<br>Article<br>Meeting-Abs<br>Art Exhibit R<br>Bibliography<br>of Search page | ttypes<br>tract<br>eview<br>Copyright © 2000 Institute for | Latest date                    | •                                                                                              | 検索結果<br>最新年月<br>or <b>Relevan</b><br>が表示で<br>者や雑誌<br>Cited, Fir<br>Title )で | の表示方法を<br>や関連性順(<br>nce)では 50<br>き, 被引用回<br>タイトル順(<br>st author, or<br>は 300 までに | E選びます。<br>(Latest date<br>0 までの結果<br>数、第一著<br>(Times<br>Source<br>こなります。 |

## **Cited Reference Search Results—Summary**

こうして得られた Cahoon の論文を引用している論文は、同じような語彙をタイトルな どでは用いてはいないかもしれませんが同主題について何らかを論じています。従来の 主題検索では首尾一貫しない専門用語に左右され、こうした論文は見逃しがちです。

| <b>Institute for Scientific Information®</b> ————————————————————————————————————                                                                                                    |
|----------------------------------------------------------------------------------------------------|
|                                                                                                    |
| Cited Reference Search ResultsSummary                                                                                                    |
| Cited Author=cahoon d*; Cited Work=nature*; DocType=A11 document types; Language=A11 languages; Databases= SCI-EXPANDED,<br>SSCI, A&HCI Timespan=A11 Years; (sorted by latest date)                                                                                                    |
| Page 1 (Articles 1 10): MARK ALL SUBMIT                                                                                                    |
|                                                                                                    |
| <ul> <li>Rajeev K, Ramanathan V, Meywerk J</li> <li><u>Regional aerosol distribution and its long-range transport over the Indian Ocean</u></li> <li>J GEOPHYS RES-ATMOS 105: (D2) 2029-2043 JAN 27 2000</li> </ul>                                                                                               |
| Yang J, Prince SD<br><u>Remote sensing of savanna vegetation changes in Eastern Zambia 1972-1989</u><br>INT J REMOTE SENS 21: (2) 301-322 JAN 20 2000                                                                                                    |
| Futler DO, Futk M<br><u>Comparison of NOAA-AVHRR and DMSP-OLS for operational fire monitoring in Kalimantan, Indonesia</u><br>INT J REMOTE SENS 21: (1) 181-187 JAN 10 2000                                                                                                    |
| Barbosa PM, Stroppiana D, Gregoire JM, et al.<br><u>An assessment of vegetation fire in Africa (1981-1991): Burned areas, burned biomass, and atmospheric emissions</u><br>GLOBAL BIOGEOCHEM CY 13: (4) 933-950 DEC 1999                                                                                          |
| Greenwald TJ, Drummond CJ<br><u>Computing the atmospheric absorption for the DMSP operational linescan system infrared channel</u><br>J ATMOS OCEAN TECH 16: (12) 1958-1966 DEC 1999                                                                                                    |
| Nielsen TT<br>Characterization of fire regimes in the Experiment for Regional Sources and Sinks of Oxidants (EXPRESSO) Study Area<br>J GEOPHYS RES-ATMOS 104: (D23) 30713-30723 DEC 20 1999                                                                                                    |
| <ul> <li>Wild M</li> <li><u>Discrepancies between model-calculated and observed shortwave atmospheric absorption in areas with high aerosol loadings</u><br/>J GEOPHYS RES-ATMOS 104: (D22) 27361-27371 NOV 27 1999</li> </ul>                                                                                    |
| <ul> <li>Balasubramanian R, Victor T, Begum R</li> <li><u>Impact of biomass burning on rainwater acidity and composition in Singapore</u></li> <li>J GEOPHYS RES-ATMOS 104: (D21) 26881-26890 NOV 20 1999</li> </ul>                                                                                              |
| <ul> <li>Wingenter OW, Blake DR, Blake NJ, et al.</li> <li><u>Tropospheric hydroxyl and atomic chlorine concentrations, and mixing timescales determined from hydrocarbon and halocarbon measurements made over the Southern Ocean</u></li> <li>J GEOPHYS RES-ATMOS 104: (D17) 21819-21828 SEP 20 1999</li> </ul> |
| Barbosa PM, Gregoire JM, Pereira JMC<br><u>An algorithm for extracting burned areas from time series of AVHRR GAC data applied at a continental scale</u><br>REMOTE SENS ENVIRON 69: (3) 253-263 SEP 1999                                                                                                    |
| Page 1 (Articles 1 10): MARK ALL SUBMIT                                                                                                    |
|                                                                                                    |
| 87 of 28457102 documents matched the query.                                                                                                    |

## **Secondary Cited Author Searching**

検索対象としている引用論文がデータベース中に収録されているものである場合は第二 著者であっても、Cited Reference 検索が可能です。これは Web of Science の大きな特徴 です。(遡及データの利用契約年にも依存します。)例えばここで D.R. Cahoon, B.J. Stocks, J.S. Levine, W.R. Cofer, K.P. O'Neill らの共著である前述の論文を第二著者であ る *Stocks BJ* や *Cofer WR*, *Oneill K* をなどを被引用著者 Cited Author として入力する例 をみてみましょう。

| Institute for Scientific Information® CITATION DATABASES                                |
|-----------------------------------------------------------------------------------------|
|                                                                                         |
| Cited Reference Search                                                                  |
| STEP 1: CITED REFERENCE LOOKUP                                                          |
| Enter individual search terms or phrases separated by OR                                |
| LOOKUP Display list of cited references containing terms entered below.                 |
| SAVE OUERY Save the search as entered below for future use.                             |
| Clear all search terms entered below.                                                   |
| CITED AUTHOR: Enter cited author name, or names separated by OR as SMITH AB OR JONES CD |
| stocks b*                                                                               |
| <u>CITED WORK:</u> Enter 20-character title abbreviation or select from <u>list</u>     |
| nature*                                                                                 |
| CITED YEAR: Enter one or more 4-digit years as 1995 OR 1996                             |
|                                                                                         |

| Institute for Scientific Information® CITATION DAT                                                                                                    | ABASES       |                      |  |  |  |
|----------------------------------------------------------------------------------------------------|--------------|----------------------|--|--|--|
| HOME RELP REPERT                                                                                                    |              |                      |  |  |  |
| Cited Reference Search<br>2 references matched query: Cited Work=nature*; Cited Author=stocks b*; Databases= SCI-EXPANDED, SSCI, A&HCI Timespan=A11<br>Years<br>STEP 2: CITED REFERENCE SELECTION |              |                      |  |  |  |
| The table below lists all of the cited references which match your search request.<br><u>Set limits and sort option.</u>                                                                          |              |                      |  |  |  |
| SELECT ALL or select specific references from list.                                                                                                    | 引用文献<br>きるのは | の異形まで検索で<br>第一著者名で検索 |  |  |  |
| to find articles that cite selected references.                                                                                                    | するとき         | に可能です。               |  |  |  |
| References 1 2                                                                                                    |              |                      |  |  |  |
| Hits Cited Author Cited Work Volume                                                                                                    | e Page       | Year                 |  |  |  |
|                                                                                                    |              |                      |  |  |  |
| 79STOCKS BJ NATURE 35                                                                                                    | 9 812        | 1992                 |  |  |  |
| □ 30STOCKS BJ NATURE 34                                                                                                    | 9 689        | 1991                 |  |  |  |
|                                                                                                    |              |                      |  |  |  |
|                                                                                                    |              |                      |  |  |  |
| る者有石が聿顕者有じ                                                                                                    |              |                      |  |  |  |
| ないことを示します。                                                                                                    |              |                      |  |  |  |

Cited Author が第二著者の場合の LOOKUP では、"..."で示されています。上記のように当該論文を引用する 79 論文を調べることができて便利です。しかし、前述のように第一著者の Cahoon DJ で検索した場合は、引用時の表現が微妙に異なるものまで出せますので、被引用回数の多い論文については、第一著者名を Cited Author として調べ直すと良いでしょう。

# **Cited Reference Searching—Variations**

| <b>SI</b> <sub>0</sub> Institute for Scientific Information <sup>®</sup>                                                                                                    | CITATION DATABASES                                                                                |                                               |
|----------------------------------------------------------------------------------------------------|---------------------------------------------------------------------------------------------------|-----------------------------------------------|
|                                                                                                    |                                                                                                   |                                               |
| Cited Reference Sea                                                                                                    | arch                                                                                              |                                               |
| STEP 1: CITED REFERENCE LOOKUP         Enter individual search terms or phrases separated by OR         LOOKUP       Display list of cited references containing terms entered below.         SAVE QUERY       Save the search as entered below for future use.         CLEAR       Clear all search terms entered below.         CITED AUTHOR: Enter cited author name, or names separated by OR as SMITI         obrien t* or o brien t* | 年代によって<br>著者名の入れ<br>が異なる場合<br>あります。<br>O'Brian などに<br>様な形を想定<br>て検索する必<br>があります。                  | は<br>方が<br>多<br>し<br>要                        |
| CITED WORK: Enter 20-character title abbreviation or select from <u>list</u><br>jama* or j am med* or j amer med*<br><u>CITED YEAR:</u> Enter one or more 4-digit years as 1995 OR 1996                                                                                                    | Cited Work のフィールドは 20 文<br>力できますが、トランケーション<br>することをお勧めします。また、<br>リックすると ISI データベース内<br>ろリストがあります。 | <br>字まで入<br>/ * を利用<br><u>list</u> をク<br>での略誌 |

Г

| References 1 10       NEXT 10         Hits       Cited Author       Cited Work       Volume       Page       Year         6      O'Brien TR       JAMA-J AM MED ASSOC       280       42       1998         7      OBRIEN TA       JAMA-J AM MED ASSOC       265       2958       1991         1       OBRIEN TF       JAMA MED ASSOC       265       2958       1991         42      OBRIEN TF       JAMA MED ASSOC       219       706       1972         15      OBRIEN TF       JAMAR MED ASSOC       219       706       1972         15      OBRIEN TF       JAMAR MED ASSOC       210       84       1969         29       OBRIEN TF       JAMA       239       518       1978         3      OBRIEN TF       JAMA MED ASSOC       254       774       1985         1       OBRIEN TF       JAMA-J AM MED ASSOC       239       1518       1979         1       OBRIEN TF       JAMA-J AM MED ASSOC       239       1518       1979         1       OBRIEN TF       JAMA-J AM MED ASSOC       239       1518       1979         1       OBRIEN TF       JAMA-J AM MED ASSOC       239       465 <th colspan="3">STEP 2: CITED REFERENCE SELECTION         The table below lists all of the cited references which match your search request.         Set limits and sort option.         SELECTALL         or select specific references from list.         SEARCH         to find articles that cite selected references.</th> <th></th> <th>フがたれそーす</th> <th>レレコード/<br/>無いものは、<br/>ときに間違う<br/>ている文献で<br/>の文献自体が<br/>への中に無い</th> <th>へのリンク<br/>引用され<br/>って表記さ<br/>であるか、<br/>がデータベ<br/>い場合で</th> <th></th>                                                                                                    | STEP 2: CITED REFERENCE SELECTION         The table below lists all of the cited references which match your search request.         Set limits and sort option.         SELECTALL         or select specific references from list.         SEARCH         to find articles that cite selected references. |                         |                                                                |                                                                                                    | フがたれそーす | レレコード/<br>無いものは、<br>ときに間違う<br>ている文献で<br>の文献自体が<br>への中に無い | へのリンク<br>引用され<br>って表記さ<br>であるか、<br>がデータベ<br>い場合で |                                      |  |
|----------------------------------------------------------------------------------------------------|----------------------------------------------------------------------------------------------------|-------------------------|----------------------------------------------------------------|----------------------------------------------------------------------------------------------------|---------|----------------------------------------------------------|--------------------------------------------------|--------------------------------------|--|
| Hits       Cited Author       Cited Work       Volume       Page       Year <ul> <li>6</li> <li>O'Brien TR</li> <li>JAMA-J AM MED ASSOC</li> <li>280</li> <li>42</li> <li>1998</li> </ul> 7      OBRIEN TA       JAMA-J AM MED ASSOC       265       2958       1991         1       OBRIEN TF       J AM MEDICAL ASS       239       1515       1978         42      OBRIEN TF       J AMER MED ASSOC       219       706       1972         15      OBRIEN TF       J AMER MED ASSOC       217       83       1971         29       OBRIEN TF       J AMER MED ASSOC       210       84       1969         1       OBRIEN TF       JAMA-J AM MED ASSOC       254       774       1985         3      OBRIEN TF       JAMA-J AM MED ASSOC       239       1518       1979         1       OBRIEN TF       JAMA-J AM MED ASSOC       239       1518       1979         1       OBRIEN TF       JAMA-J AM MED ASSOC       239       1518       1979         1       OBRIEN TF       JAMA-J AM MED ASSOC       239       465       1978                                                                                                    | Refe                                                                                                    | erences l               | 10 NEXT 10 💓                                                   |                                                                                                    |         |                                                          |                                                  |                                      |  |
| 6      O'Brien TR       JAMA-J AN MED ASSOC       280       42       1998         7      OBRIEN TA       JAMA-J AN MED ASSOC       265       2958       1991         1       OBRIEN TF       J AN MEDICAL ASS       239       1515       1978         42      OBRIEN TF       J AMER MED ASSOC       219       706       1972         15      OBRIEN TF       J AMER MED ASSOC       217       83       1971         29       OBRIEN TF       J AMER MED ASSOC       210       84       1969         1       OBRIEN TF       JAMA       239       518       1978         3      OBRIEN TF       JAMA-J AM MED ASSOC       254       774       1985         1       OBRIEN TF       JAMA-J AM MED ASSOC       239       1518       1979         1       OBRIEN TF       JAMA-J AM MED ASSOC       239       1518       1979         1       OBRIEN TF       JAMA-J AM MED ASSOC       239       1518       1979         1       OBRIEN TF       JAMA-J AM MED ASSOC       239       1518       1979                                                                                                    |                                                                                                    | Hits                    | Cited Author                                                   | Cited Work                                                                                             | Volu    | me                                                       | Page                                             | Year                                 |  |
| 29       OBRIEN TF       J AMER MED ASSOC       210       84       1969         1       OBRIEN TF       JAMA       239       518       1978         3      OBRIEN TF       JAMA-J AM MED ASSOC       254       774       1985         1       OBRIEN TF       JAMA-J AM MED ASSOC       239       1518       1979         1       OBRIEN TF       JAMA-J AM MED ASSOC       239       465       1978                                                                                                    |                                                                                                    | 6<br>7<br>1<br>42<br>15 | O'Brien TR<br>OBRIEN TA<br>OBRIEN TF<br>OBRIEN TF<br>OBRIEN TF | JAMA-J AM MED ASSOC<br>JAMA-J AM MED ASSOC<br>J AM MEDICAL ASS<br>J AMER MED ASSOC<br>J AMER MED ASSOC | 2       | 280<br>265<br>239<br>219<br>217                          | 42<br>2958<br>1515<br>706<br>83                  | 1998<br>1991<br>1978<br>1972<br>1971 |  |
| 1       OBRIEN TF       JAMA       239       518       1978         3      OBRIEN TF       JAMA-J AM MED ASSOC       254       774       1985         1       OBRIEN TF       JAMA-J AM MED ASSOC       239       1518       1979         1       OBRIEN TF       JAMA-J AM MED ASSOC       239       465       1978                                                                                                    |                                                                                                    | 29                      | OBRIEN TF                                                      | J AMER MED ASSOC                                                                                       | 2       | 210                                                      | 84                                               | 1969                                 |  |
| $\square$ 3 $\square$ $\square$ |                                                                                                    | 1                       | OBRIEN TF                                                      | JAMA LAN MED ACCOC                                                                                     | 2       | 239                                                      | 518                                              | 1978                                 |  |
| ☐ 1 OBRIEN TF JAMA-J AM MED ASSOC 239 465 1978                                                                                                    |                                                                                                    | 1                       | OBRIEN TF                                                      | JAMA-J AM MED ASSOC                                                                                    |         | 239<br>239                                               | 1518                                             | 1905                                 |  |
|                                                                                                    |                                                                                                    | 1                       | OBRIEN TF                                                      | JAMA-J AM MED ASSOC                                                                                    | 2       | 239                                                      | 465                                              | 1978                                 |  |

# 検索式の保存

複雑な検索式、検索条件を入力したときは次回検索実行するときのために検索式を保存 することもできます。これは General および Cited Reference Searches でできます。

(internet or world wide web or www or information superhighway or global information infrastructure or gii or cyberspace) same (privacy or private or confident\*)

#### 保存の方法

- 1. 保存したい検索条件を入力します。
- 2. Save Query ボタンをクリックします。
- 3. ダイアログボックスで保存するファイル名を指示し Save をクリックします。

|     | Solution Institute for Scientific Information® CITATION DATABASES                                                                                                    |
|-----|----------------------------------------------------------------------------------------------------|
|     | HOME REF REF LOG OFF                                                                                                    |
| 2)  | General Search<br>Enter individual search terms or phrases separated by search operators such as AND or OR then press SEARCH below.<br>Set limits and sort option.<br>SEARCH Search using terms entered below.<br>Save As |
|     | CLEAR       Clear all search terms entered below.         Clear all search terms entered below.                                                                                                    |
| 1)- | TOPIC: Enter terms to find from the article title, keywords,<br>Finternet or world wide web or www or                                                                                                    |
|     | AUTHOR: Enter one or more author names as SMITH AB                                                                                                    |
|     | SOURCE TITLE: Enter words from journal title, or select fr       File name: internet privacy query       Save         Save as type:       HTML Files       Cancel                                                         |
|     | ADDRESS: Enter words from an author's affiliation ( <u>abbreviations list</u> )                                                                                                    |

## 保存した検索式の実行

保存した検索条件を Full Search で 実行します。Using Saved Queries.をクリックして保存してあるファイル名を指定します。

- 1. 保存してあるファイル名、あるいは Browse ボタンによりファイル名を探します。
- 2. ダイアログボックスの指示に従ってフォルダーから指定したいファイル名を探しま す。
- 3. あるいは General Search や Cited Reference Search では Open Query ボタンからファ イル名を指定します。
- 4. **指定したファイルから検索条件をだし** Search ボタンをクリックすることで検索を実行します。

| Full Search                                                                                                    |  |  |  |  |  |
|----------------------------------------------------------------------------------------------------|--|--|--|--|--|
| Science Citation Index Expanded (SCI-EXPANDED)1945-present                                                                                                    |  |  |  |  |  |
| Social Sciences Citation Index (SSCD1956-present                                                                                                    |  |  |  |  |  |
| T Arts & Humanities Citation Index (A&HCI)1975-present                                                                                                    |  |  |  |  |  |
| <ul> <li>C This week's update (Updated March 09, 2000)</li> <li>C Latest 2 Weeks</li> <li>C Latest 4 Weeks</li> <li>All years</li> <li>C Year selection</li> <li>2000 □ 1999 □ 1998 □ 1997 □</li> <li>□ 1990 □ 1989 □ 1988 □ 1987 □</li> <li>□ 1980 □ 1979 □ 1978 □ 1977 □</li> <li>□ 1970 □ 1969 □ 1968 □ 1967 □</li> <li>File name: internet privacy query.htm</li> </ul> |  |  |  |  |  |
| Files of type: HTML Files Cancel                                                                                                    |  |  |  |  |  |
| 保存したファ<br>イルを探すと<br>きにクリック<br>します Using Saved Queries, Instructions for editing and running saved queries.<br>Enter full pathname of saved query (* g, t'inyqueries/query!) or use Browse.                                                                                                    |  |  |  |  |  |
| C:\Ny WoS Queries\in Browsc Open Duery                                                                                                    |  |  |  |  |  |

## 必要な情報にマークをつける MARKING RECORDS

検索結果やフルレコード表示を見ているときに、レコードにマークを付けられま す。

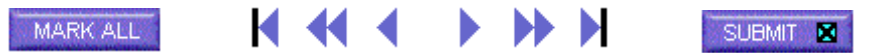

検索結果 Search Results - Summary の画面では、個々のレコードの左のチェッ クボックス をクリックするか、あるいは表示されている 10 レコードすべてを選ぶと きは MARK ALL ボタンをクリックします。そのあと必ず SUBMIT ボタンをクリックして ください。こうしてレコードにマークをつけると MARKED LIST ボタンが画面に現れます。

こうしてマークをいれるごとに選んだレコードは順次 Marked List に加えられます。レコードを選んだときは必ず SUBMIT ボタンを忘れないでください。

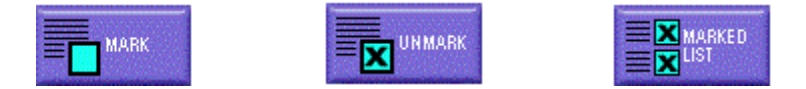

検索結果のフルレコード表示の画面では、 MARKボタンをクリックします。こうしてマークを付けますと UNMARKボタンと MARKED LISTボタンが画面に現れます。 マークを解除したいときは UNMARKボタンをクリックします。.

## Marked List の活用

**Marked List の機能を活用することで**必要な情報だけ印刷・保存したり ProCite® や Reference Manager®などに直接データをエクスポートします。

| <b>S</b> Institute for Scientific Information <sup>®</sup>                                                                                                   | - CITATION DATABASES                                       |  |  |  |  |
|----------------------------------------------------------------------------------------------------|------------------------------------------------------------|--|--|--|--|
| HOME RELP CHERAL CLOG OFF                                                                                                    |                                                            |  |  |  |  |
| Marked Record                                                                                                    | S                                                          |  |  |  |  |
| Set sort option.<br>Select fields.                                                                                                    |                                                            |  |  |  |  |
| FORMAT FOR PRINT SAVE TO FILE EXPORT E-MAIL                                                                                                    |                                                            |  |  |  |  |
| Schwartz PM<br><u>Privacy and democracy in cyberspace</u><br>VANDERBILT LAW REV 52: (6) 1609-+ NOV 1999                                                      |                                                            |  |  |  |  |
| ✓ Hancock B<br>Enhancing child privacy on the Internet<br>COMPUT SECUR 18: (8) 652-653 1999                                                                  |                                                            |  |  |  |  |
| Kastman LAM, Gurak LJ<br><u>Conducting technical communication research via the Internet: Guideling<br/>research</u><br>TECH COMMUN 46: (4) 460-469 NOV 1999 | nes for privacy, permissions, and ownership in educational |  |  |  |  |
| Cho H, LaRose R<br><u>Privacy issues in internet surveys</u><br>SOC SCI COMPUT REV 17: (4) 421-434 WIN 1999                                                  |                                                            |  |  |  |  |
| Cody JP<br><u>Protecting privacy over the Internet: Has the time come to abandon sel</u><br>CATHOL U LAW REV 48: (4) 1183-1235 SUM 1999                      | f-regulation?                                              |  |  |  |  |
| FORMAT FOR PRINT SAVE TO FILE EXPORT E-MAIL                                                                                                    |                                                            |  |  |  |  |
| Select fields to include in addition to the author(s), article title and source.                                                                             | 印刷・保存したい項目を<br>選びます。                                       |  |  |  |  |
| 🗖 language 🔽 publisher information 🗹 ISSN                                                                                                    |                                                            |  |  |  |  |
| 🗖 document type 🔽 keywords 🔽 times cited                                                                                                    |                                                            |  |  |  |  |
| Select sort option:<br>Latest date<br>First author<br>Source Title<br>Times Cited ア<br>Back to top of Marked Records page                                    | ]                                                          |  |  |  |  |
| Copyright © 2000 Institute for Scientific Information                                                                                                    |                                                            |  |  |  |  |

| レコードをメールへ                                                                                                    | 配信する                                                                                                    |  |  |  |  |
|----------------------------------------------------------------------------------------------------|----------------------------------------------------------------------------------------------------|--|--|--|--|
| CITAT                                                                                                    | ION DATABASES                                                                                                    |  |  |  |  |
| E-Mail Marked Records from Web o<br>Please note that some e-mail systems cannot receive large files. You may experience p<br>records. | E-Mail Marked Records from Web of Science<br>Please note that some e-mail systems cannot receive large files. You may experience problems if you try to send large numbers of<br>records. |  |  |  |  |
| E-Mail the records to:<br>student@university.edu<br>Notes (enter up to 250 characters):<br>Records for paper on internet privacy.     | リターンメールとなった場<br>合、ユーザー側への知らせ<br>はありませんので、電子メ<br>ールのアドレスの入力には<br>十分ご注意ください。 ま                                                                                                    |  |  |  |  |
|                                                                                                    | た、これは無記名で送信さ<br>れますので送信者の名前は<br>Note にご記入ください。                                                                                                    |  |  |  |  |
| CLEAR FORM SEND E-MAIL Send E-mail ボタンをクリ<br>ックして完了。<br>Copyright © 2000 Institute for Scientific In                                  | formation                                                                                                    |  |  |  |  |

## レコードの印刷

- 1. Marked List のページから、著者、タイトル、雑誌名の他に印刷を希望する項目を選びます。
- 2. Format for Print ボタンをクリックし、保存内容を確認するページが表示されます。
- 3. ブラウザの ファイル/印刷でフォーマットしたレコードを印刷します。

### レコードの保存とエクスポート

検索結果のレコードをワードやテキストファイルとして保存する方法と文献整理管理ソフトである ProCite® や Reference Manager®に直接エクスポートする方法です。

#### <u>レコードの保存</u>

保存する形式には、印刷をする際に利用する形式(プリント・フォーマット)と項目を 表わす2文字(タグ)を伴うタグ付きフォーマットの2種類があります。タグ付きフォ ーマットで書誌情報管理ソフトやワードプロセッシングのプログラムにインポートでき ます。 エクスプローラー使用の場合

#### <u>プリント・フォーマットでの保存</u>

Marked List のページから保存する項目を選択・指定します。 Format for Print ボタンをクリックし、保存内容を確認するページが表示されます。 ブラウザの '名前をつけて保存'からテキストファイルを選択し、保存します。

\*ネットスケープナビゲーター使用の場合:

でブラウザのファイルから '名前をつけて保存 'を選択後、ダイアログ・ボック スでファイル名の拡張子をテキスト (.txt) にして保存します。

\*\*両ブラウザ使用時ともに、保存後のファイルの拡張子を doc する、またはワードを 開いておいて保存したファイルを読み込み、保存することもできます。このワードで 読み込んだファイルの保存時にワードファイルかテキストファイルかを選んで保存す ることもできます。

#### <u>タグ付きフォーマットでの保存</u>

ISI タグファイル形式でレコード保存すると、マーク・リストにある各レコードが項目 を表す2文字を伴った形式でファイルに保存されます。

保存内容を選択後、Save to file をクリックします。 ファイル/保存のダイアログ・ボックスでパスを指定し、保存します。 この時ファイルの種類が '.cgi ドキュメント'になっているが変更しない。 拡張子もデフォルトの \*.cgi のままで保存します。(\*は変更可) 保存後拡張子をファイル名変更で doc に変更。

\*ネットスケープナビゲーター使用の場合: ファイル/保存の ダイアログ・ボック スでパスを指定し保存する際に、ファイルの種類を 'すべてのファイル'に変更し、拡張子も.docに変更して保存します。

### <u>エクスポート</u>

Marked List ページの Export ボタンをクリックしてファイルを文献整理管理ソフトであ る ProCite® や Reference Manager®に直接エクスポートするためには、 ProCite® や Reference Manager®が ISI/RIS Web Capture Utility とともにインストール済みであるこ とが必要です。この無料のユーティリティのダウンロードとインストールの方法につい ては、'マーク・レコードの印刷、エクスポート、発注' のヘルプページにある ISI/RIS Web Capture Utility リンク をクリックしてください。

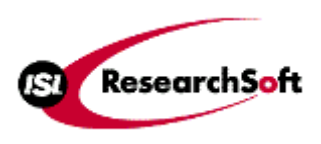

ISI リサーチ・ソフト及びその製品に関する詳細につきましては以下の URL をご参照ください。

| ISI ResearchSoft  | http://www.isiresearchsoft.com/                                                                                                    |
|-------------------|----------------------------------------------------------------------------------------------------|
| Reference Manager | http://www.isiresearchsoft.com/rm/rmhome.html<br>Download Trial Version (for Windows 98/95/NT4)<br>http://www.refman.com/rmdownload.html                                                        |
| EndNote           | http://www.endnote.com/<br>Download Trial Version (for Windows 2000/98/95/NT,<br>Macintosh) http://www.endnote.com/ENdownload.htm                                                               |
| ProCite           | http://www.isiresearchsoft.com/pc/pchome.html<br>Download Trial Version(ProCite 5 for Windows<br>2000/98/95/NT ProCite 4.03 for Macintosh)<br>http://www.isiresearchsoft.com/pc/pcdownload.html |

# **Appendix A—Searchable Fields**

### Field: Topic

Enter words or phrases that might appear in the article **title**, **abstract**, or **keyword lists**.

| Rule                                                                                                    | Example                                                                                                    |
|----------------------------------------------------------------------------------------------------|----------------------------------------------------------------------------------------------------|
| To search for a phrase, simply type the phrase.<br>Do not use quotes. Adjacent terms are<br>searched in order.   | Enter <b>reduc* sodium</b> to retrieve <i>reduced</i> sodium, reducing sodium, etc.                                                                                                    |
| Use the SAME operator to specify that two terms occur in the same sentence in any order.                         | Enter <b>reduc* SAME sodium</b> to retrieve<br>reduced sodium, reducing sodium, sodium<br>intake of experimental group was reduced, etc.                                                             |
| Use synonyms (natural language, acronyms, jargon); combine these with the OR operator.                           | Enter heart* OR coronar* OR cardio* OR<br>cardia* to retrieve <i>heart, hearts, heartbeat,</i><br><i>coronary, cardiovascular, cardiotonic,</i><br><i>cardiopulmonary, cardiac, etc.</i>             |
| Truncate to retrieve plural and derivative terms.                                                                | Enter <b>angioplast*</b> to retrieve <i>angioplasty</i> , <i>angioplasties</i> , <i>angioplastic</i> , <i>etc</i> .                                                                                  |
| Use internal wildcards to retrieve variant forms.                                                                | Enter <b>wom?n</b> to retrieve <i>woman</i> or <i>women</i> .<br>Enter <b>labo*r</b> to retrieve <i>labor</i> or <i>labour</i> .                                                                     |
| When searching for a term that contains punctuation, use a space.                                                | Enter <b>2 4 dinitrotoluene</b> to retrieve 2,4-dinitrotoluene.                                                                                                    |
| When searching for a phrase that contains a possessive, use the SAME operator.                                   | Enter <b>kaposi* SAME sarcom</b> * to retrieve<br>Kaposi sarcoma, Kaposis-sarcoma, Kaposis<br>sarcoma, Kaposi's sarcoma.                                                                             |
| Search hyphenated words fused and unfused.                                                                       | Enter <b>x ray* OR xray*</b> to retrieve X-ray, X-<br>rays, Xray, Xrays, X-rayed, etc.                                                                                                    |
| Search personal names using the SAME operator.                                                                   | Enter <b>churchill same</b> ( <b>winston OR w</b> ) to<br>retrieve <i>Winston Churchill; Churchill, Winston;</i><br><i>Churchill, W., etc.</i>                                                       |
| Non-English titles are translated into U.S.<br>English when no translation is provided by the<br>journal.        | The continuous quality improvement process in mental<br>health services management<br>Massa JLP<br>ACTAS LUSO-ESPANOLAS DE NEUROLOGIA<br>PSIQUIATRIA Y CIENCIAS AFINES<br>24: (1) 49-57 JAN-FEB 1996 |
| Titles of creative works remain in the language used in the source.                                              | THE BARBIZON SCHOOL - L'AUBERGE GANNE'<br>LAVERROUX N<br>OEIL-MAGAZINE INTERNATIONAL D ART<br>(477) S2-S2 DEC 1995                                                                                   |
| Title enhancements are indicated by a plus sign<br>or by parenthesis (Arts & Humanities Citation<br>Index only). | SPEECH AFTER LONG SILENCE + THE POETRY OF<br>HAINES,JOHN<br>BERRY W<br>SEWANEE REVIEW                                                                                                    |

104: (1) 108-110 WIN 1996

### *Field:* Source Author

Enter an author/editor name with the last name first, followed by a space, and up to 5 initials. We recommend using one initial and the truncation symbol (\*) since authors sometimes publish using variations of their name. ISI captures all source authors.

| Rule                                                                                                    | Example                                                                                                    |  |  |
|----------------------------------------------------------------------------------------------------|----------------------------------------------------------------------------------------------------|--|--|
| For names with punctuation or spaces, enter<br>both fused and unfused versions.                                                                | Enter <b>oneill OR o neill</b> to retrieve O'Neill.<br>Enter <b>delarosa or de la rosa</b> to retrieve articles<br>by de la Rosa.                                                                               |  |  |
| Search for variations on names where the family name may not be the last name                                                                  | Enter <b>yen sw or shi wy</b> to retrieve articles by Shi-Wa Yen.                                                                                                    |  |  |
| Titles of rank, generational designations such<br>as Junior or Senior, and academic degrees are<br>dropped.                                    | Source DocumentISI DatabaseLord Duvall EdwardsEdwards dW. Brumfitt, Jr.Brumfitt w                                                                                                    |  |  |
| Field: Source Title                                                                                                    |                                                                                                    |  |  |
| Enter a full or partial (truncated) journal title.                                                                                             |                                                                                                    |  |  |
| <b>Rule</b><br>Use wildcard and truncation characters in this<br>field. Enter multiple abbreviated titles joined<br>by the search operator OR. | <b>Example</b><br>Enter science or nature to retrieve articles<br>from either journal.<br>Enter nature* to retrieve articles from the<br>journals <i>Nature</i> , <i>Nature &amp; Resources</i> , <i>Nature</i> |  |  |

#### Field: Address

ISI captures all author addresses. Enter an institution and/or place name from an author's address to search for records based on address.

Biotechnology, Nature Genetics, etc.

- Link to the Address Abbreviation List (accessible from the search page).
- Searching for some very common words/abbreviations (e.g., UNIV for University) is disallowed in the address field, as such searches would return too many results. These disallowed words may, however, be used in conjunction with other words that narrow the search (e.g., UNIV PENN).
- Adding an address or part of an address to your search can be especially helpful if you are searching for an author with a common last name such as Smith or Jones.

| Rule                                                                                             | Example                                                                                                    |
|--------------------------------------------------------------------------------------------------|----------------------------------------------------------------------------------------------------|
| Use wildcards and truncation in this field.                                                      | Enter <b>univ* penn*</b> to retrieve univ penn, the abbreviated form of the University of Pennsylvania.                                                               |
| Use the SAME operator to search for two or<br>more words that appear within the same<br>address. | Enter <b>univ* penn* SAME anthro*</b> to retrieve<br>documents authored by faculty and students at<br>the University of Pennsylvania's Department of<br>Anthropology. |

#### Field: Cited Author

ISI captures the surname and up to 3 initials of the first listed author in a citation. Use the Author rules listed under Source Author.

- If the name is longer than 15 characters, truncate after the fifteenth character. Follow the last name with a space, the first initial if known and an asterisk.
- If the Cited Reference Lookup Limit (500 references) is reached, all first-listed-author cited items are listed first; those of secondary authors may not be listed.

#### Field: Cited Work

ISI captures up to 20 characters for the cited work. For **journals**, enter abbreviated journal title variations.

For **books**, enter the first significant word or words of the title. Truncate because of variant spellings. Titles of cited works may be in languages other than English. Always truncate the last word of a book title.

For patents, enter the patent number. Do not specify a country code.

| Rule                                            | Example                                         |
|-------------------------------------------------|-------------------------------------------------|
| Use wildcard and truncation characters in this  | Enter j am chem soc* or j amer chem soc* o      |
| field. Enter multiple abbreviated titles joined | jacs* to retrieve items from the Journal of the |
| by the search operator OR.                      | American Chemical Society.                      |

#### Field: Cited Year

Enter a four-digit year or series of years separated by the OR operator to indicate when the work was published. For **patents**, use the date of issue.

Use a range of years around the publication year to account for citation errors.

or

### Appendix B 特定著者を引用している文献を徹底的に検索 Comprehensive Cited Author Searching

ある著者を対象として、ISI®の引用データベース内に収録している全引用を検出するに は次に挙げるステップにしたがってください。

- 1. 対象となる著者の発表記事(論文、出版本、連絡、学会誌、など)の書誌情報を広範 囲に入手します。
- 2. 各記事の第一著者名を同定します。
- 3. 対象の著者名でまず Cited Reference Search をします。

| <b>Solution</b> Institute for Scientific Information <sup>®</sup>            | CITATION DATABASES |  |  |  |  |
|------------------------------------------------------------------------------|--------------------|--|--|--|--|
| home Reference Beneral Beneral Log OFF                                       |                    |  |  |  |  |
| Cited Reference S                                                            | earch              |  |  |  |  |
| STEP 1: CITED REFERENCE LOOKUP                                               |                    |  |  |  |  |
| LOOKUP Display list of cited references containing terms entered belo        | <i>W</i> .         |  |  |  |  |
| SAVE QUERY Save the search as entered below for future use.                  |                    |  |  |  |  |
| Clear all search terms entered below.                                        |                    |  |  |  |  |
| <u>CITED AUTHOR:</u> Enter cited author name, or names separated by OR as SM | TH AB OR JONES CD  |  |  |  |  |
| braham h or braham hw                                                        |                    |  |  |  |  |
| CITED WORK: Enter 20-character title abbreviation or select from <u>list</u> |                    |  |  |  |  |
| <u>CITED YEAR:</u> Enter one or more 4-digit years as 1995 OR 1996           |                    |  |  |  |  |

4. Lookup でリストされたところから論文を選択し、検索をします。

| номи                               | Ins                 | titute for Scient                                                  | CIT.<br>REF<br>SEARCH SEARCH                                       | ATION DATAB | ASES           | -               |                 |
|------------------------------------|---------------------|--------------------------------------------------------------------|--------------------------------------------------------------------|-------------|----------------|-----------------|-----------------|
| 87 referen                         | ices i              | matched query: Cited Aut                                           | Cited Reference Search<br>hor=braham h or braham hw; Databases= SC | I-EXPANDED, | SSCI, A&HCI Ti | imespan=A11 Yea | đS              |
| STEP 2:<br>The table<br>Set limits | : CI<br>belo<br>and | ITED REFERENCE SE<br>w lists all of the cited refe<br>sort option. | LECTION<br>rences which match your search request.                 |             |                |                 |                 |
| SELECT A                           | ALL                 | or select specific refere                                          | nces from list.                                                    |             |                |                 |                 |
| SEAF                               | RCH                 | to find articles that cite                                         | selected references.                                               |             |                |                 |                 |
| Referenc                           | ces l               | 10 NEXT 10 💓                                                       |                                                                    |             |                |                 |                 |
| Hit                                | ts                  | Cited Author                                                       | Cited Work                                                         | Volume      | Page           | Year            |                 |
|                                    | 1                   | BRAHAM H                                                           | AUSSENPOLITIK                                                      | 1           | 43             | 1992            |                 |
| $\Box$                             | 3                   | BRAHAM H                                                           | CLIN GENET                                                         | 45          | 194            | 1994            |                 |
|                                    | 1                   | BRAHAM H                                                           | COMPT REND                                                         | 130         | 499            | 1900            |                 |
| <b>V</b>                           | 1                   | BRAHAM H                                                           | ENV ASSESSMENT ALASK                                               |             | 134            | 1977            |                 |
|                                    | 1                   | BRAHAM H                                                           | I GENTLEMAN BIIII                                                  |             | RC1            | 1568            |                 |
|                                    | 1                   | BRAHAM H                                                           | I NEVER WAS MEANT FO                                               |             |                | 1875            |                 |
| <u> </u>                           | 8                   | BRAHAM H                                                           | MAR FISH REV                                                       | 42          | 51             | 1980            |                 |
|                                    | 1                   | BRAHAM H                                                           | MARINE FISHERIES REV                                               |             |                |                 |                 |
|                                    | 1                   | BRAHAM H                                                           | PARMIGIANINO PAINTIN                                               |             | 全ての引用          | 目が Braham       | が筆              |
|                                    | 1                   | BRAHAM H                                                           | PARMIGIANINO PAINTIN                                               |             | 茎老でけた          | いことに注           | ,,,,<br>È⊟      |
|                                    |                     |                                                                    |                                                                    |             |                | いてこれに           | ニロ。<br>ナ>レい     |
|                                    |                     |                                                                    |                                                                    |             | Branam /       | 実現者有 じ          | /よし \i<br>~== → |
|                                    |                     |                                                                    |                                                                    |             | メについる          | ては論文の事          | ≧現者             |
|                                    |                     |                                                                    |                                                                    |             | 者を特定し          | って Cited Re     | efere           |
|                                    |                     |                                                                    |                                                                    |             | Search をす      | りる必要があ          | ぅりま             |
|                                    |                     |                                                                    |                                                                    |             | す。             |                 |                 |
| Referenc                           | ces 2               | 21 30 《 PREVIOUS 10                                                | NEXT 10 💓                                                          |             |                |                 |                 |
| Hit                                | ts                  | Cited Author                                                       | Cited Work                                                         | Volume      | Page           | Year            |                 |
| V                                  | 1                   | BRAHAM HW                                                          | ANNOTATED BIBLIO RIG                                               |             | 65             | 1986            |                 |
| ✓ 1                                | .6                  | BRAHAM HW                                                          | APPL ENVIRON MICROB                                                | 47          | 421            | 1984            |                 |
| ₪                                  | 4                   | BRAHAM HW                                                          | ARCTIC                                                             | 35          | 386            | 1982            |                 |
| V                                  | 1                   | BRAHAM HW                                                          | B ECOL SOC AM                                                      | 70          | 21             | 1989            |                 |
|                                    | .0                  | BRAHAM HW                                                          | B ENVIRON CONTAM TOX                                               | 12          | 32             | 1974            |                 |
|                                    | 1                   | BRAHAM HW                                                          | BOWHEAD WHITE WHALE                                                |             | 778            | 1984            |                 |
| ~                                  | 1                   | BRAHAM HW                                                          | CALIF FISH GAME                                                    | 60          | 78             | 1974            |                 |
|                                    | 5                   | BRAHAM HW                                                          | CALIF FISH GAME                                                    | 60          | 79             | 1974            |                 |
|                                    | 5                   | BRAHAM HM                                                          | CAN J FISH AOUAT SCI                                               | 41          | 484            | 1984            |                 |

CANADIAN CIRCUMPOLAR

36

281

1995

☑

1

BRAHAM HW

5. 検出されたレコードをマークして、マーク・リストへ追加します。

| Institute for Scientific Information® CITATION DATABASES                                                                                                    |
|----------------------------------------------------------------------------------------------------|
|                                                                                                    |
| Cited Reference Search ResultsSummary                                                                                                    |
| Cited Author=braham h or braham hw; DocType=A11 document types; Language=A11 languages; Databases= SCI-EXPANDED, SSCI,<br>A&HCI Timespan=A11 Years; (sorted by latest date)                                   |
| Page 1 (Articles 1 10): UNMARK ALL SUBMIT                                                                                                    |
|                                                                                                    |
| Hacquebord L<br><u>The hunting of the Greenland right whale in Svalbard, its interaction with climate and its impact on the marine ecosystem</u><br>POLAR RES 18: (2) 375-382 1999                            |
| Dahlheim M, York A, Towell R, et al.<br><u>Harbor porpoise (Phocoena phocoena) abundance in Alaska: Bristol Bay to Southeast Alaska, 1991-1993</u><br>MAR MAMMAL SCI 16: (1) 28-45 JAN 2000                   |
| Stafford KM, Nieukirk SL, Fox CG<br>Low-frequency whale sounds recorded on hydrophones moored in the eastern tropical Pacific<br>J ACOUST SOC AM 106: (6) 3687-3698 DEC 1999                                  |
| Olsen MA, Blix AS, Utsi THA, et al.<br>Chitinolytic bacteria in the minke whale forestomach<br>CAN J MICROBIOL 46: (1) 85-94 JAN 2000                                                                         |
| Corkeron PJ, Connor RC<br><u>Why do baleen whales migrate?</u><br>MAR MAMMAL SCI 15: (4) 1228-1245 OCT 1999                                                                                                   |
| Gerber LR, DeMaster DP, Kareiva PM<br>Gray whales and the value of monitoring data in implementing the US Endangered Species Act<br>CONSERV BIOL 13: (5) 1215-1219 OCT 1999                                   |
| Schaeff CM, Best PB, Rowntree VJ, et al.<br>Dorsal skin color patterns among southern right whales (Eubalaena australis): Genetic basis and evolutionary significance<br>J HERED 90: (4) 464-471 JUL-AUG 1999 |
| Kemper CM, Leppard P<br><u>Estimating body length of pygmy right whales (Caperea marginata) from measurements of the skeleton and baleen</u><br>MAR MAMMAL SCI 15: (3) 683-700 JUL 1999                       |
| Schaeff CM, Hamilton PK<br>Genetic basis and evolutionary significance of ventral skin color markings in North Atlantic right whales (Eubalaena glacialis)<br>MAR MAMMAL SCI 15: (3) 701-711 JUL 1999         |
| <ul> <li>McAlpine D, Kingsley MC, Daoust PY         <u>A lactating record-age St. Lawrence beluga (Delphinapterus leucas)</u>         MAR MAMMAL SCI 15: (3) 854-859 JUL 1999     </li> </ul>                 |
| Page I (Articles 1 10): UNMARK ALL SUBMIT                                                                                                    |
|                                                                                                    |
| 218 of 28528476 documents matched the query.                                                                                                    |
| Copyright © 2000 Institute for Scientific Information                                                                                                    |

6. 次に Cited Reference Search を第一著者としてリストされている各共著者を対象に行います。.

Marquette W, Braham H. Gray Whale Distribution and Catch by Alaskan Eskimos - A Replacement for the Bowhead Whale. Arctic 35: (3) 386-394, 1982.

| <b>Istitute for Scientific Information®</b> ————————————————————————————————————           | ATION DATABASES |  |  |  |  |
|--------------------------------------------------------------------------------------------|-----------------|--|--|--|--|
|                                                                                            |                 |  |  |  |  |
| Cited Reference Search                                                                     |                 |  |  |  |  |
| STEP 1: CITED REFERENCE LOOKUP<br>Enter individual search terms or phrases separated by OR |                 |  |  |  |  |
| LOOKUP Display list of cited references containing terms entered below.                    |                 |  |  |  |  |
| SAVE OUERY Save the search as entered below for future use.                                |                 |  |  |  |  |
| Clear all search terms entered below.                                                      |                 |  |  |  |  |
| CITED AUTHOR: Enter cited author name, or names separated by OR as SMITH A                 | B OR JONES CD   |  |  |  |  |
| marquette w*                                                                               |                 |  |  |  |  |
| CITED WORK: Enter 20-character title abbreviation or select from <u>list</u>               |                 |  |  |  |  |
| arctic*                                                                                    |                 |  |  |  |  |
| CITED YEAR: Enter one or more 4-digit years as 1995 OR 1996                                |                 |  |  |  |  |

| 3 refe<br>Time          | erences r<br>span=Al                                                                                                    | natched query: Cited Work <del>-</del><br>11 Years                           | Cited Reference<br>arctic*; Cited Author=marquette | <b>Search</b><br>w*; Databases= SCI-EXPA | ANDED, SSCI, A | A&HCI |  |
|-------------------------|----------------------------------------------------------------------------------------------------|------------------------------------------------------------------------------|----------------------------------------------------|------------------------------------------|----------------|-------|--|
| STE:<br>The f<br>Set li | P 2: C<br>table belo<br>mits and                                                                                               | <b>ITED REFERENCE SEL</b><br>ow lists all of the cited refer<br>sort option. | ECTION<br>ences which match your search rea        | quest.                                   |                |       |  |
| SE                      | SELECT ALL       or select specific references from list.         SEARCH       to find articles that cite selected references. |                                                                              |                                                    |                                          |                |       |  |
| References 1 3          |                                                                                                    |                                                                              |                                                    |                                          |                |       |  |
|                         | Hits                                                                                                    | Cited Author                                                                 | Cited Work                                         | Volume                                   | Page           | Year  |  |
| V                       | 1                                                                                                    | MARQUETTE W                                                                  | ARCTIC                                             | 35                                       | 386            | 1980  |  |
| V                       | 4                                                                                                    | MARQUETTE WM                                                                 | ARCTIC                                             | 35                                       | 386            | 1982  |  |
| <b>v</b>                | 1                                                                                                    | MARQUETTE WM                                                                 | ARCTIC                                             | 31                                       | 386            | 1982  |  |

7. 検出結果をマークし、マーク・リストへ追加します。他の第一著者としてリストされている共著者それぞれを対象として4、5のステップを繰り返します。

| <b>Institute for Scientific Information</b> <sup>®</sup> CITATION DATABASES                                                                                                    |  |  |  |  |  |
|----------------------------------------------------------------------------------------------------|--|--|--|--|--|
|                                                                                                    |  |  |  |  |  |
| Cited Reference Search ResultsSummary                                                                                                    |  |  |  |  |  |
| Cited Author=marquette w*; Cited Work=arctic*; DocType=All document types; Language=All languages; Databases=<br>SCI-EXPANDED, SSCI, A&HCI Timespan=All Years; (sorted by latest date)                                          |  |  |  |  |  |
| Page 1 (Articles 1 6): UNMARK ALL SUBMIT                                                                                                    |  |  |  |  |  |
| K ≪ ∢ [2] ► ► N                                                                                                    |  |  |  |  |  |
| CLARKE JT, MOORE SE, LJUNGBLAD DK<br><u>OBSERVATIONS ON GRAY WHALE (ESCHRICHTIUS-ROBUSTUS) UTILIZATION PATTERNS IN THE NORTHEASTERN</u><br><u>CHUKCHI SEA, JULY-OCTOBER 1982-1987</u><br>CAN J ZOOL 67: (11) 2646-2654 NOV 1989 |  |  |  |  |  |
| BRAHAM HW<br><u>ESKIMOS, YANKEES, AND BOWHEADS</u><br>OCEANUS 32: (1) 54-62 SPR 1989                                                                                                    |  |  |  |  |  |
| REED M, JAYKO K, BOWLES A, et al.<br><u>NUMERICAL-MODELS OF BOWHEAD AND GRAY WHALE MIGRATION IN ALASKAN WATERS</u><br>ECOL MODEL 44: (1-2) 1-42 DEC 1988                                                                        |  |  |  |  |  |
| ✓ KRUPNIK II<br><u>THE BOWHEAD VS THE GRAY WHALE IN CHUKOTKAN ABORIGINAL WHALING</u><br>ARCTIC 40: (1) 16-32 MAR 1987                                                                                                    |  |  |  |  |  |
| ✓ RICE DW, WOLMAN AA, BRAHAM HW<br><u>THE GRAY WHALE, ESCHRICHTIUS-ROBUSTUS</u><br>MAR FISH REV 46: (4) 7-14 1984                                                                                                    |  |  |  |  |  |

### Appendix C 九州工業大学の検索例

九州工業大学の著者の方がご自分の論文について、検索をされる場合についていくつかの事例を追ってみます。

1. 主に雑誌で発表した論文について、それらがどのように引用されたか知りた い。検索結果は最も良く引用されている文献からみたい。

日本人の著者名の場合、"姓名+名前のイニシャル"では同定しにくい場合もあり ますので、Author フィールドと Address フィールドを利用することをお勧めしま す。

- 1) Full Search を選び General Search で Author フィールドに著者名を入力します。 Ex: Sasaki A\*
- 2)次に Address のフィールドに Kyushu Inst Tech\*と入力します。住所が明白であれば、例えば九州工業大学戸畑キャンパスであることを指定するためには、Kyushu Inst Tech\* SAME Tobata のように入力します。
- 3) General Search 画面下方の Sort Option で Times Cited を指定します。検索結果 表示を最多被引用文献から順に表示します。
- 4) Search ボタンをクリックして検索を実行します。
- 5)検索結果をまとめて印刷したい場合は各ページ毎に Mark All ボタンをクリックします。100件までまとめて印刷・保存できます。(24頁参照)
- <u>2. かなり古い論文、1.では出なかった論文、あるいは雑誌論文ではないもの</u> についてどのように引用されているか、調べたい

Cited Reference 検索をお勧めします。(15 頁参照) Cited Author フィールドに著者 の名前を入力します。Lookup 機能によりリストアップされた論文から条件をみた す論文を選んで、Search ボタンをクリックします。発表雑誌名、発表年などがわか っている場合は、その条件を入力してください。ただし Cited Work は雑誌の最初 の3文字以上+\*(トランケーション記号)等あいまい性を残して検索した方が漏 れを避けられます。

<u>3. 1)で検索された論文のうち、第一著者でない論文については、さらに詳しく</u> Cited Reference 検索を行う(18頁、31頁参照)

### **Contacting ISI**

### Addresses

### **Technical Help Desks**

ISI North America 3501 Market Street Philadelphia, PA 19104 U.S.A. Phone: 1-800-336-4474 ext. 1591 1-215-386-0100 ext. 1591 Fax: 1-215-243-2206 Email: help@isinet.com

ISI Europe Brunel Science Park Uxbridge UB8 3PQ United Kingdom 
 Phone:
 +44-1895-270016

 Fax:
 +44-1895-256710

 Email:
 eurohelp@isinet.com.uk

**Customer Education** 

Phone: 1-800-336-4474 ext.1401 1-215-386-0100 ext. 1401 Fax: 1-215-243-2206 Email: educate@isinet.com

Phone: +44-1895-270016 Fax: +44-1895-256710 Email: <u>eurohelp@isinet.co.uk</u>

| ISI Japan                  | Phone: | +81-3-5218-6530   | Phone: | +81-3-5218-6530   |
|----------------------------|--------|-------------------|--------|-------------------|
| Thomson Corporation, K.K.  | Fax:   | +81-3-5218-6536   | Fax:   | +81-3-5218-6536   |
| Palaceside Building 5F     | Email: | jphelp@isinet.com | Email: | jphelp@isinet.com |
| 1-1-1 Hitotsubashi         |        |                   |        |                   |
| Chiyoda-ku, Tokyo 100-0003 |        |                   |        |                   |
| Japan                      |        |                   |        |                   |
| _                          |        |                   |        |                   |

ISI Asia-Pacific 60 Albert Street #15-01 Albert Complex Singapore 189969 
 Phone:
 +65-338-7747

 Fax:
 +65-338-9949

 Email:
 asiahelp@isinet.com

Phone: +65-338-7747 Fax: +65-338-9949 Email: <u>asiahelp@isinet.com</u>

# Visit us on the web at www.isinet.com

日本語ホームページ

www.isinet.com/japan/